## **CN1127** *Modbus Monitor & Control Unit*

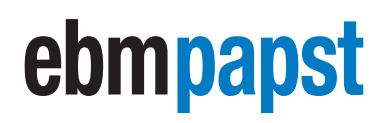

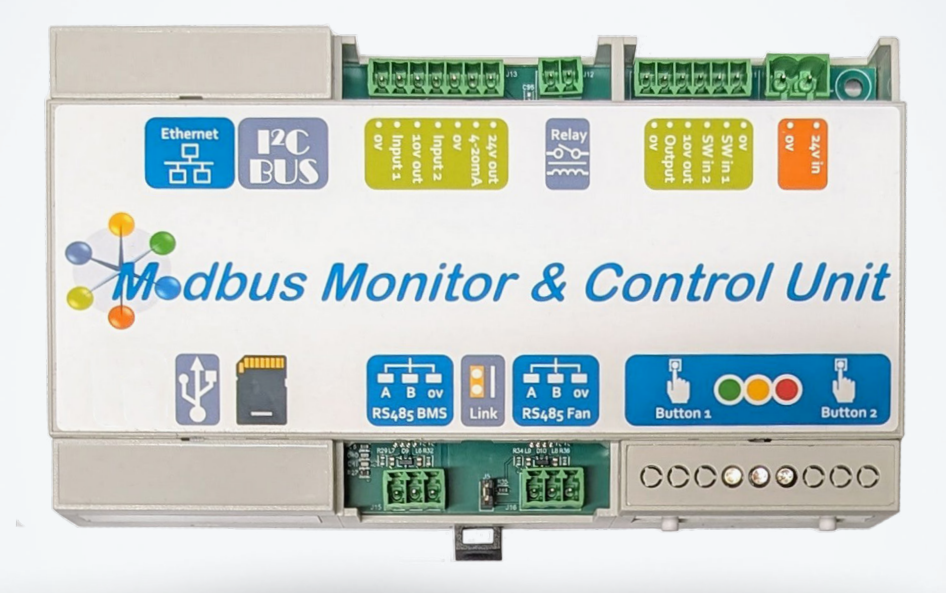

| Contents                                                             |                            |
|----------------------------------------------------------------------|----------------------------|
| List Tables                                                          | 3                          |
| List of Figures                                                      | 4                          |
| 1.0 General notes                                                    | 4                          |
| 1.1 Exclusion of liability                                           | 5                          |
| 1.2 Introduction                                                     | 5                          |
| 2.0 Safety notice                                                    | 5                          |
| 3.0 Overview                                                         | 6                          |
| 3.1 Specification                                                    | 6                          |
| 3.2 Installation                                                     | 6                          |
| 3.3 Hot plugging                                                     | 6                          |
| 3.4 RS485 wiring                                                     | 6                          |
| 4.0 Configuration and first use                                      | 7                          |
| 4.1 Electrical connections                                           | 7                          |
| 4.2 Initial power ON                                                 | 9                          |
| 4.3 First time configuration                                         | 9                          |
| 4.3.1 Wi-Fi setup                                                    | 9                          |
| 4.3.2 Ethernet setup                                                 | 9                          |
| 4.3.3 Configuring a fan array                                        | 9                          |
| 4.3.4 Device Setup                                                   | 10                         |
| 4.3.5 Fan addressing – Configure fan communications                  | 10                         |
| 4.3.6 Fan addressing – Configure external Modbus communications      | 11                         |
| 4.3.7 Fan addressing – auto addressing (Serial no. based addressing) | 11                         |
| 4.3.7.1 Finding an existing fan network                              | 12                         |
| 4.3.7.2 Auto address fans                                            | 12                         |
| 4.3.8 Re-ordering fans                                               | 13                         |
| 4.3.8.1 Visual Re-ordering                                           | 13                         |
| 4.3.8.2 DCI Reordering                                               | 14                         |
| 4.3.9 Fan Grouping                                                   | 15                         |
| 5.0 Operating modes                                                  | 16                         |
| 5.1 Overview                                                         | 16                         |
| 5.2 Monitor mode                                                     | 18                         |
| 5.3 Webserver control mode                                           | 19                         |
| 5.4 Proportional control mode                                        | 20                         |
|                                                                      | Page <b>1</b> of <b>61</b> |

| 5.5 Constant Volume / Pressure mode                   |       | ehmnanet                  |
|-------------------------------------------------------|-------|---------------------------|
| 5.6 Multi source control mode                         | 24    | oninhahor                 |
| 5.7 Group 2 offset / Independent                      |       |                           |
| 5.8 Summary Page                                      | 27    | onginooring a bottor life |
| 5.9 Fan Status Page                                   |       | engineering a better life |
| 6.0 Pressure sensor connections                       |       |                           |
| 6.1 Sensor configuration                              |       |                           |
| 6.2 Sensor wiring and airline connections             |       |                           |
| 6.3 Choosing the pressure sensor range for constant v | olume |                           |
| 6.4 Sensor mapping                                    |       |                           |
| 7.0 Advanced settings                                 |       |                           |
| 7.1 Communication Settings for Fans                   |       |                           |
| 7.2 Communication Settings for BMS                    |       |                           |
| 7.3 System Reset & Restart                            |       |                           |
| 7.4 Fan Speed Cap (0-100%)                            |       |                           |
| 7.5 Controller Input Cap (0-100%)                     |       |                           |
| 7.6 External Switch Input 1 Enable / Disable Fans     |       |                           |
| 7.7 External Switch Input 2 Setpoint 1 / Setpoint 2   |       |                           |
| 7.8 PID values                                        |       |                           |
| 7.9 0-10V Output Follower                             |       |                           |
| 7.10 System Units                                     |       |                           |
| 7.11 Relay Configuration                              |       |                           |
| 7.12 Controller Detected Warnings                     |       |                           |
| 7.13 Resonance Avoidance                              |       | 40                        |
| 7.14 Fan Communications Diagnostics                   |       | 42                        |
| 7.15 Expansion Modules                                |       | 42                        |
| 7.16 Customer Information                             |       | 43                        |
| 7.17 Device Information                               |       | 43                        |
| 7.18 SD Card Update                                   |       | 44                        |
| 8.0 LED Alarm / Warning indications                   |       | 44                        |
| 9.0 Replacing the controller                          |       | 45                        |
| 10.0 Replacing a fan                                  |       | 45                        |
| 11.0 Device Factory Reset                             |       | 45                        |
| 12.0 Dimensions                                       |       | 46                        |
| 13.0 WEEE (Waste Electrical and Electronic Equipment) |       | 47                        |
| 14.0 End of life                                      |       | 47                        |
| 15.0 Take back policy                                 |       | 47                        |
| 16.0 Transport & Storage                              |       | 47                        |
|                                                       |       |                           |

| 17.0 Maintenance and servicing                                        | 47      |
|-----------------------------------------------------------------------|---------|
| 18.0 CE Certificates                                                  | 47      |
| Appendix A                                                            | 48      |
| A.1 Proportional Control Graph                                        | 48      |
| A.2 Constant Volume strategy based on Backward curved centrifugal fan | 49      |
| A.3 Constant Volume with capped fan speed based on Bac                | kward c |
| A.4 Dual setpoint                                                     |         |
| Appendix B                                                            |         |

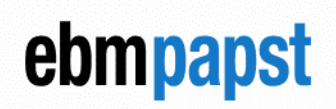

## engineering a better life

| A.3 Constant Volume with capped fan speed based on Backward curved centrifugal fan | 50 |
|------------------------------------------------------------------------------------|----|
| A.4 Dual setpoint                                                                  | 52 |
| Appendix B                                                                         | 53 |
| B.1 Modbus holding registers for site design                                       | 53 |
| B.2 Modbus holding registers for system configuration and control                  | 53 |
| B.3 Modbus holding registers for remote system overview                            | 55 |
| B.4 Modbus holding registers for individual fan monitoring                         | 56 |
| B.5 Fan Alarm and Warning Register                                                 | 58 |
| B.6 Fan Vibration Sensor Status Register                                           | 59 |
| B.7 Modbus Direct fan access                                                       | 60 |
| Appendix C                                                                         | 61 |
| C.1 Change notes V1.1.0                                                            | 61 |

## **List Tables**

| Table 1 - Specification information                           | 6  |
|---------------------------------------------------------------|----|
| Table 2 - Connection details top row                          | 7  |
| Table 3 - Connection details bottom row                       | 8  |
| Table 4 - Communication setup for fans                        | 10 |
| Table 5 - Communication setup for external device             | 11 |
| Table 6 - Operation mode options                              | 17 |
| Table 7 - Group summary headings                              | 27 |
| Table 8 - Fan status headings                                 |    |
| Table 9 - LED indication codes                                | 44 |
| Table 10 - Site design holding registers                      | 53 |
| Table 11 – System configuration and control holding registers | 54 |
| Table 12 - System data holding registers                      | 55 |
| Table 13 - Locally stored fan data holding registers          | 56 |
| Table 14 - Fan alarm & warning registers                      | 58 |
| Table 15 – Fan vibration sensor status register               | 59 |
| Table 16 - Modbus Direct fan access holding registers         | 60 |

## List of Figures

| Figure 1 - RS485 connections - MMCU one end                                 |                           |
|-----------------------------------------------------------------------------|---------------------------|
| Figure 2 - Link Bar removal7                                                |                           |
| Figure 3 – Daisy chain reordering extra fan connection                      |                           |
| Figure 4 - Example 0-10v potentiometer input 21                             | engineering a better life |
| Figure 5 – Example pressure sensor connection to controller 22              | engineering a better me   |
| Figure 6 - Switch between two setpoints                                     |                           |
| Figure 7 - Example BMS connection                                           |                           |
| Figure 8 – Offset example for Group 2                                       |                           |
| Figure 9 - Pressure sensor connections.                                     |                           |
| Figure 10 - Connecting to tapping rings for Volume measurement              |                           |
| Figure 11 - Example connection of pressure sensor connected to a fan Vou    | it supply30               |
| Figure 12 – Example connection of pressure sensor connected to a separa     | te power supply31         |
| Figure 13 - Installation of multiple pressure sensors for Volume measureme  | ent31                     |
| Figure 14 - installation of multiple pressure sensors for Pressure measurem | nent31                    |
| Figure 15 - Volume measurement set up with multiple fans connected to on    | e sensor33                |
| Figure 16 - Enable / Disable switch                                         |                           |
| Figure 17 - Setpoint toggle switch                                          |                           |
| Figure 18 - Resonance avoidance speed mask pre-step change                  | 41                        |
| Figure 19 - Resonance avoidance speed mask post-step change                 | 41                        |
|                                                                             |                           |

## 🗥 Important 🛕

## To assure proper usage, we ask you to read these operating instructions carefully before installation and commissioning of the control device.

**NOTE:** The table below identifies the features compatible with your controller's firmware issue number. This is shown in the configuration app when connected and on the label at the back of the printed circuit board.

| Firmware Issue | Notes                                                          |
|----------------|----------------------------------------------------------------|
| 1.1.0          | As per this OMI release, refer to Appendix C for change notes. |
| 1              | As per previous OMI release                                    |

## 1.0 General notes

Before installation and start-up of the MMCU, please read this OMI carefully to ensure correct use. This OMI applies only to the MMCU and not for the complete system it is connected to. It is recommended to keep a copy of these operating instructions together with the device. It must be ensured that all persons that are to work on the device can refer to the operating instructions at any time.

## ebmpapst

## 1.1 Exclusion of liability

To allow for future developments, in fan technology and controller refinements, any technical data given here is subject to alteration. We do not accept any liability for possible errors or omissions in the information contained in the data, illustrations or drawings provided. We accept no liability for damage caused by misuse, incorrect use, improper use or as a consequence of unauthorised repairs or modifications.

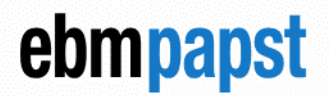

engineering a better life

## 1.2 Introduction

The Modbus Monitor & Control Unit (MMCU) is a device with two RS485 ports for accessing the status of the connected equipment. The 'RS485 fan' port communicates with ebm-papst Modbus enabled, Electronically Commutated (EC) fans with software version 5.0 or later using a two-wire plus ground RS485 connection. The 'RS485 BMS' port communicates with an external Modbus Master device e.g., Building Management System (BMS) and provides real-time monitoring and control data.

The MMCU features a Modbus auto-addressing program to ease installation and commissioning where it automatically searches and addresses up to 99 of the same generation EC fans connected to its 'RS485 fan' port.

Five different operating modes are supported, Monitor, Fixed speed, Proportional control, Multi source and Constant Volume / Pressure.

## 2.0 Safety notice

### **A** CAUTION – Safety

The Modbus Monitor & Control Unit (MMCU) is only suitable for a safety extra low voltage supply of 24VDC up to 57VDC or 24VAC. An isolated voltage supply is recommended to be used.

### **A** CAUTION – Electro-Static Discharge

Many modern electronic components are susceptible to damage from Electro-Static Discharge (Static Electricity). During programming and commissioning, avoid unnecessary contact with electronic components on PCBs. PCBs are sensitive to static discharges so should be stored and transported in anti-static packaging until they are required to be used.

### ▲ Warning – Do not operate in an explosive atmosphere.

## 3.0 Overview

## 3.1 Specification

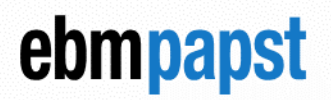

| Product                             | Modbus Monitor & Control Unit - CN1127                    |
|-------------------------------------|-----------------------------------------------------------|
| Supply Voltage                      | 24 VDC nominal (12 to 57VDC) from an external PSU or      |
| (Reverse Polarity Protected)        | 24 VAC nominal (20 to 28VAC) from an external transformer |
| Supply Current                      | Max 200mA                                                 |
| Enclosure                           | DIN rail mount IP20                                       |
| Enclosure Dimensions                | See Section 11.0                                          |
| Weight                              | 165 g                                                     |
| Operating Environment               | -20°C to +60°C, 90%RH at 40°C max.                        |
| EMC Compliance                      | EN61000-6-3 (emissions)<br>EN61000-6-1 (immunity)         |
| Safety Compliance                   | EN62368-1                                                 |
| Table 1 One sifis stirm information |                                                           |

Table 1 - Specification information

## 3.2 Installation

Avoid exposure to vibration, high temperatures. The unit shall be installed according to relevant safety guidelines and requirements. Attention should be paid to local regulations and guidance.

## 3.3 Hot plugging

Hot plugging the controller is permissible, however, if a new or replacement controller is not at factory default settings, it will need to be reset to such.

## 3.4 RS485 wiring

For reliable communication with the fans, it is recommended to use shielded twisted pair cable with  $120\Omega$  impedance (RS485 standard cable), in a "Daisy Chain" wiring layout, run separate from mains supply wiring. We recommend placing the controller at one end of the RS485 network and to add a  $220\Omega$  termination resistor at the other end of the network.

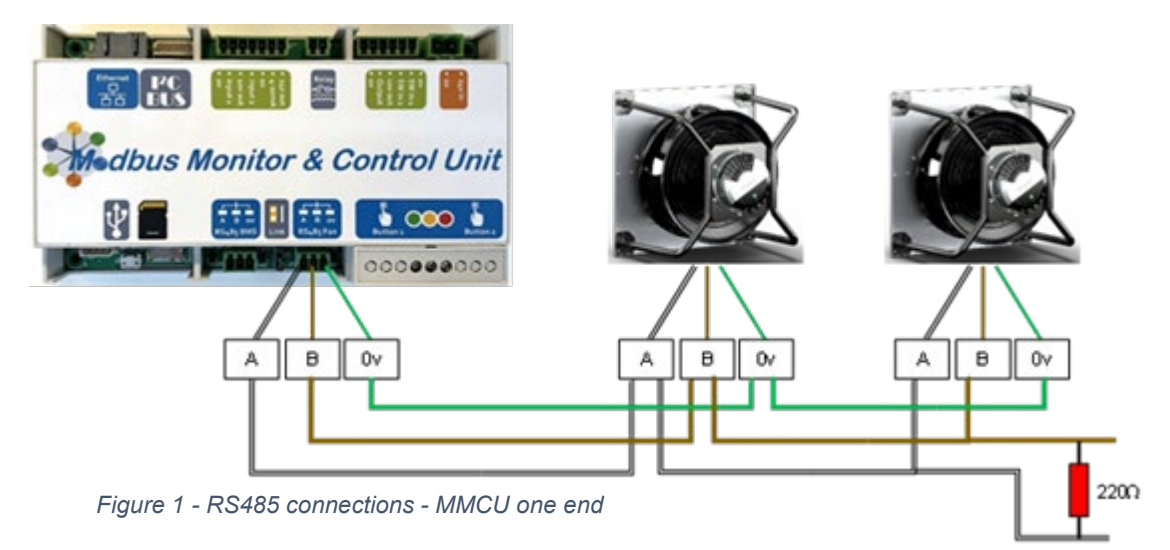

### CN1127 - MMCU

In case the controller is in the middle of the network, the built-in termination resistor must be taken out of the circuit by removing the 'Link bar' located on the PCB. Two resistors of the same value must be added at each end of the network.

## ebmpapst

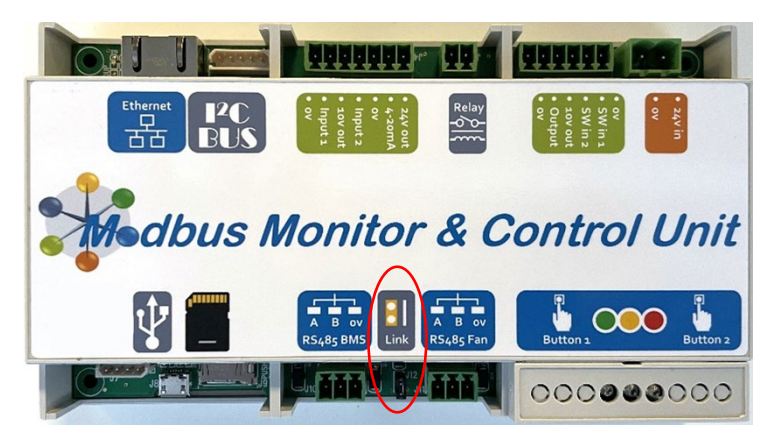

engineering a better life

Figure 2 - Link Bar removal

## 4.0 Configuration and first use

## 4.1 Electrical connections

| Connection                           | Pin                  | Description                      | Function                                                           |  |  |
|--------------------------------------|----------------------|----------------------------------|--------------------------------------------------------------------|--|--|
| • 24v in                             | 24V DC in            |                                  | Power in                                                           |  |  |
| • ov                                 | 0V (GND)             | Or 24v AC ~                      |                                                                    |  |  |
|                                      | 0V                   | Common 0V GND                    | Ground reference for switch inputs                                 |  |  |
| • ov<br>• SW in 1                    | SW in 1              | Switch input 1                   | Active low Fan enable / Disable (pulled up internally)             |  |  |
| • SW in 2                            | SW in 2              | Switch input 2                   | Active low Setpoint toggle (pulled up internally)                  |  |  |
| • 10V out                            | 10v out              | 10VDC output                     | Reference for control inputs                                       |  |  |
| <ul><li>Output</li><li>ov</li></ul>  | Output               | 0-10v control output             | Follower output for external device control 50mA rating            |  |  |
|                                      | 0V                   | Common 0V GND                    | Ground reference for switch inputs                                 |  |  |
| Relay Com                            |                      | Common relay contact             | Configurable clarm output relay 60 /DC 0.14 rating                 |  |  |
| -0-0-                                | NC                   | Normally closed relay<br>contact | Conligurable alarm output relay 60VDC 0.1A rating                  |  |  |
|                                      | 24V out              | 24VDC output                     | Reference for powering a sensor                                    |  |  |
| • 24v out                            | 4-20mA               | 4-20mA input                     | Current input from external sensor                                 |  |  |
| • 4-20mA 0V Common 0V GND            |                      | Common 0V GND                    | Ground reference for control inputs                                |  |  |
| • ov<br>• Input 2                    | Input 2              | 0-10V control input              | Control input from external sensor or<br>potentiometer             |  |  |
| • 10V out                            | 10V out              | 10VDC output                     | Reference for control inputs                                       |  |  |
| <ul><li>Input 1</li><li>ov</li></ul> | Input 1              | 0-10V control input              | Control input from external sensor or<br>potentiometer             |  |  |
|                                      | 0V                   | Common 0V GND                    | Ground reference for control inputs                                |  |  |
| <b>I<sup>2</sup>C<br/>BUS</b>        | I <sup>2</sup> C Bus | Not used in this application     | Future expansion                                                   |  |  |
| Ethernet                             | Ethernet             | LAN or Internet connection       | LAN - alternative to Wi-Fi connection<br>Internet – Dashboard, HMI |  |  |

Table 2 - Connection details top row

## engineering a better life

| Connection | Pin              | Description               | Function                                                                                    |  |
|------------|------------------|---------------------------|---------------------------------------------------------------------------------------------|--|
|            | Button 1         | Wake up Wi-Fi             | Press & hold for 5 secs                                                                     |  |
|            | Green            | Good / powered            | LED indicator for good operation - Flashing                                                 |  |
|            | Yellow           | Warning                   | LED indicator for Warnings                                                                  |  |
| Botton 2   | Red              | Alarm                     | LED indicator for Alarms                                                                    |  |
|            | Button 2         | Software Reset            | Press & hold for 3 secs                                                                     |  |
|            | A                | RS485 'A' pin             |                                                                                             |  |
| A B ov     | В                | RS485 'B' pin             | RS485 connection to Fans                                                                    |  |
| RS485 Fan  | 0V               | Common 0V (GND)           |                                                                                             |  |
| Link       | Link             | Removable link            | Removing internal termination resistor when MMCU is in the middle of a fan network. See 3.4 |  |
|            | А                | RS485 'A' pin             | RS485 connection from 3 <sup>rd</sup> Party system e.g.                                     |  |
| A B ov     | В                | RS485 'B' pin             |                                                                                             |  |
| RS485 BMS  | 0V               | Common 0V (GND)           | BMS                                                                                         |  |
|            | Micro<br>SD Card | Firmware updates          | Firmware updates                                                                            |  |
| Ŷ          | Micro<br>USB     | Only used for programming |                                                                                             |  |

Table 3 - Connection details bottom row

**CAUTION:** The controller cannot be powered by the fans Vout connection. It requires a separate power source.

## 4.2 Initial power ON

ebmpapst

engineering a better life

When power is applied, all three LED's will come on briefly and then the green light will blink slowly to confirm power is applied. In case

ethernet cable is connected to the controller, the green light will stay solid. The controller will check the onboard memory for a previously stored fan array and configuration. If there is no previously stored information, please follow the first-time configuration instructions.

## 4.3 First time configuration

▲ Note: Ensure your device settings allow for automatic proxy. Some devices may try and automatically connect to the internet when opening the browser and using Wi-Fi. This should be deactivated to ensure the Webserver page can load from the MMCU.

### 4.3.1 Wi-Fi setup

Once powered, press and hold 'Button 1' until the Green LED starts blinking at a faster interval, which wakes up the Wi-Fi connection. Using a Wi-Fi enabled phone, tablet or laptop open Wi-Fi settings and look for "MMCU". Select the device and enter **mmcu1234** to connect when prompted. Once connected the green LED will be solid. Now open your browser and connect to the webserver using <u>http://192.168.4.1</u>. Alternatively, check the assigned IP address of the MMCU in the connection information section of the device used to connect to the MMCU and enter <u>http://xxx.xxx.xxx</u> in your browser.

### 4.3.2 Ethernet setup

Once powered, connect a laptop directly to the MMCU using an Ethernet cable. Now open your browser and connect to the webserver using <u>http://192.168.1.1</u>.

If a recommended HMI is used, then connecting with the Ethernet cable will connect directly.

### 4.3.3 Configuring a fan array

The controller can be used on a new installation with fans delivered in their factory default condition (Modbus address 1 default) or be used on an existing array of fans which have been networked and pre-addressed (sequentially from Modbus address 2 onwards). If the controller is used in a fan array previously configured by another device, in most cases it is only required to use the controller's "Factory Reset" option in the advanced menu before configuring the controller and fans.

The start setup screen is only shown if the controller has no previous saved configuration or if the controller has been reset.

Click "Start Setup" to continue.

If device firmware update is required, click "Update Firmware" button, then refer to Section 7.18

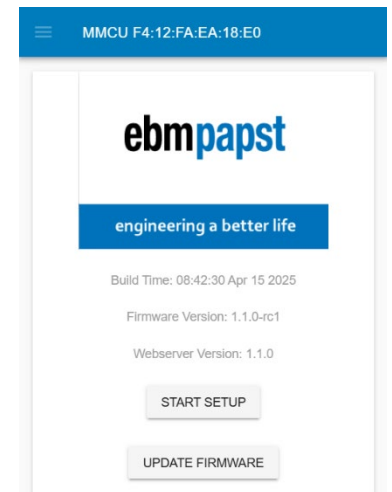

**Communication Settings For Fans** 

19200

Fan Parity + Stop Bits Even 1

## 4.3.4 Device Setup

The entered device name will be assigned as the Wi-Fi name, i.e. "Controller 1", which will be displayed instead of "MMCU xx:xx:xx:xx:xx:xx" for future connection. The Device Serial no. can be

found on the controller label giving week and year of manufacturer plus a unique 4-digit identifier.

Enter a password and then re-enter to confirm.

The entered password will be saved in the MMCU's memory and will be required to be entered on each connection to the MMCU. This password gives full access to MMCU's features and settings.

If the password is not entered, MMCU can be used in monitoring mode only, i.e., checking group and fan status.

An optional Engineer password can be added which would allow partial access to the fan addressing page only. Just pressing continuing will not set this feature.

When device setup is complete, the device name will change from MMCU to the entered device name, which can be seen at the top of the page.

▲ Note: If the password or device name is forgotten access can only be made by carrying out a Hard reset. See section 11.0

D

R

▲ Note: If the engineer's password is forgotten, it can be changed in Advanced Settings – Device information section. See Section 7.17

### 4.3.5 Fan addressing – Configure fan communications

New fans are supplied from the factory as Modbus address 1 with 19200 baud rate, even parity and 1 stop bit. New controllers are supplied without any stored fan array configurations and on first application of power to the controller, the default values are suggested on the Fan addressing screen. These can be kept, or new parameters can be selected.

| 1200          | 2400  | 4800  | 9600   | Even 1 default | Odd 1  |
|---------------|-------|-------|--------|----------------|--------|
| 19200 default | 38400 | 57600 | 115200 | None 1         | None 2 |

Table 4 - Communication setup for fans

The LED's will pulse Red and Green 1sec on/off (See table 9)

Pressing 'Save & Continue' to save the entered settings or default settings if nothing has changed.

| auc<br>ane | l rate, even parity and 1 stop<br>d on first application of power<br>n. These can be kept, or new |
|------------|---------------------------------------------------------------------------------------------------|
|            |                                                                                                   |
|            | Fan Addressing                                                                                    |

| MMCU CC:8                        | D:A2:E6:59:50     | ■ MMCU CC:8D:A2:E6:59:50           |              |  |  |  |  |
|----------------------------------|-------------------|------------------------------------|--------------|--|--|--|--|
|                                  | Device Setup      | Device Mercer                      | Device Setup |  |  |  |  |
| evice Name:<br>evice Serial No.: | Enter Device Name | Device Name:<br>Device Serial No.: | 15250001     |  |  |  |  |
| assword:                         | Required          | Password:                          | Required     |  |  |  |  |
| e-enter Password:                | Required          | Re-enter Password:                 | Required     |  |  |  |  |
|                                  | CONTINUE          |                                    | CONTINUE     |  |  |  |  |
|                                  |                   |                                    |              |  |  |  |  |

| 🔳 ммси сс:8                               | D:A2:E6:59:50                                                                     |
|-------------------------------------------|-----------------------------------------------------------------------------------|
| Create I<br>This passwo<br>Addressing pag | Engineer Password<br>ord provides access to Fan<br>e only. Password not required. |
| Password:                                 | Not Required                                                                      |
| Re-enter Password:                        | Not Required                                                                      |
|                                           | CONTINUE                                                                          |

## engineering a better life

ebmpapst

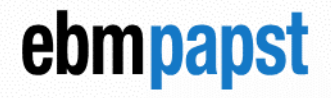

## ▲ Note: The Modbus Port Configuration must be the same across all fans in the network.

For fans that are not at their default Modbus Address 1, the controller is able to reset all connected fans to that address using the "Factory Reset" option.

### 4.3.6 Fan addressing - Configure external Modbus communications

For communication with an external system e.g. BMS you can configure the Modbus communication settings in a similar way to the fan.

| 1200          | 2400  | 4800  | 9600   | Even 1 default | Odd 1  |
|---------------|-------|-------|--------|----------------|--------|
| 19200 default | 38400 | 57600 | 115200 | None 1         | None 2 |

Table 5 - Communication setup for external device

The recommended controller response time to Modbus Master requests is 1 second.

You can also set the Modbus address for the controller so multiple controllers can be seen by the external device / BMS.

Pressing the 'Back' button returns to the previous page, 'Save & Continue' to save the entered settings or default settings if nothing has changed.

### 4.3.7 Fan addressing – auto addressing (Serial no. based addressing)

When new fans are supplied from the factory, they will all have the Modbus address 1 as default. These will need to go through an auto address process (See 4.3.7.2). If a fan or fans have been auto addressed before they will have a Modbus address from 2 onwards and a group will consist of sequentially increasing Modbus addresses with no gaps. This therefore constitutes an existing fan network. (see 4.3.7.1).

| ≡ | MMCU Controller 1         |
|---|---------------------------|
|   | Fan Addressing            |
|   | FIND EXISTING FAN NETWORK |
|   | AUTO ADDRESS FANS         |
|   |                           |

| Communicatio                            | on Settings For BN | ٨S |
|-----------------------------------------|--------------------|----|
| BMS Baud Rate                           |                    | Ŧ  |
| BMS Parity + Stop Bits<br><b>Even 1</b> |                    | *  |
| Controller Modbus Address<br>1          |                    |    |
|                                         |                    |    |
| BACK                                    | SAVE & CONTINUE    |    |

MMCU Controller 1

## engineering a better life

Fan Addressing

Number of fans found: 2

Address Serial Number

1614002GJS

171900ADLO

MMCU Controller 1

2

3

Fan

Select "Find Existing Fan Network". The controller will verify and display how many fans it has detected and then ask for confirmation.

If after 1 minute the controller cannot find an existing array of fans it will advise to check the network wiring and power and then return to the addressing menu to try again.

MMCU Controller 1

Fan Addressing

**Finding Fan Array** 

This may take up to a minute. Do not refresh the page.

### 4.3.7.2 Auto address fans

Select "Auto address fans". The controller will verify and display how many fans it has detected and then ask for confirmation. The yellow light will flash briefly as a fan is found. (See Table 9). If after 1 minute the controller cannot find any fans, it will advise to check the network wiring and power and then return to the addressing menu to try again.

|                                                        | ≡ м                     | MCU Control | er 1          |  |  |  |  |
|--------------------------------------------------------|-------------------------|-------------|---------------|--|--|--|--|
| Fan Addressing                                         | Fan Addressing          |             |               |  |  |  |  |
| Finding Fan Array                                      | Number of fans found: 2 |             |               |  |  |  |  |
| This may take up to a minute. Do not refresh the page. | Fan                     | Address     | Serial Number |  |  |  |  |
|                                                        | 1                       | 2           | 1614002GJS    |  |  |  |  |
|                                                        | 2                       | 3           | 171900ADLO    |  |  |  |  |
| order, where fans with the                             |                         | REC         | DRDER         |  |  |  |  |

RETRY

The fan addressing is performed in ascending order, where fans with the lowest serial number have the lowest Modbus Address and Fan Number assigned by the controller. The first assigned Modbus Address to a fan is always 2. See an example below of a fan array consisting of 3 fans:

Fan Z has Serial Number 1327006PDZ – Controller Assigns Modbus Address 2 – this is FAN 1.
Fan X has Serial Number 1527006PDS – Controller Assigns Modbus Address 3 – this is FAN 2.
Fan Y has Serial Number 1527006PDZ – Controller Assigns Modbus Address 4 – this is FAN 3.

# RETRY CONFIRM MMCU Controller 1 Fan Addressing

REORDER

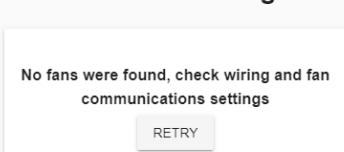

CONFIRM

If more than 5 fans are found, press ">" to go to the next set of 5 fans, and press "<" to return to the previous set.

Press "Retry" to get back to "Find existing fan network" / "Auto address fans" page.

Press "Confirm" to confirm the found array of fans and go to next page (See 4.3.9).

Press "Reorder" to go to the reordering page (see 4.3.8).

## 4.3.8 Re-ordering fans

The automatic assignment of Modbus addresses to fans can be inconvenient for the user as the process assigns an address based on the serial no. of the fan. The user may prefer to alter this and address the fans based on a position of the fans in the array or building for example. For this reason, it is possible to swap fan numbers to match the equipment or building layout.

MMCU Controller 1

New Fan Location

CANCEL

### 4.3.8.1 Visual Re-ordering

Depending on the generation of the fan, there are two features to help identify which fan is being moved. For Gen3 fans with Modbus version 6.5 or above you can use the LED on the back of the fan to identify which one to move. The default operation for all other fans is to nudge the fan slightly so you can identify it.

Starting with fan 1, the controller will identify the fan, and you enter its current position based on your desired layout plan. Choose a new fan location from the "New Fan Location" drop down menu. The fan will stop being nudged or indicated after selection. Use the ">" to move to the next fan, which will start being nudged or indicated.

Press "<" to select the previous fan.

Press "Cancel" to get back to "Find existing fan network" / "Auto address fans" page.

The "Confirm" button will be disabled until a new order of fans has been entered. All fans must be assigned their order.

The yellow light will turn on and off during re-ordering process.

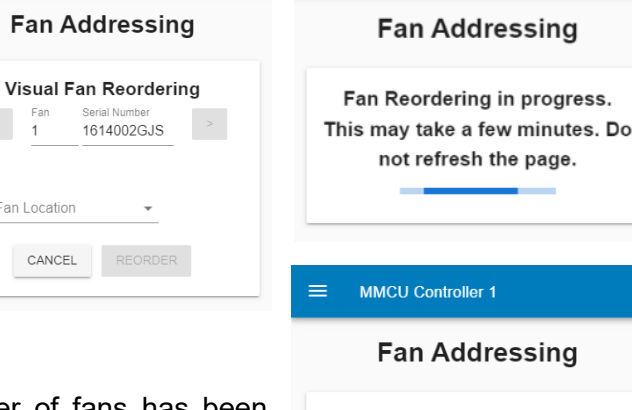

Fan

1

2

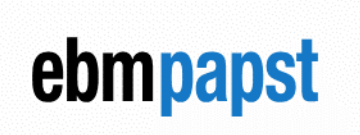

engineering a better life

MMCU Controller 1

Fan Addressing

Choose Reordering Method:

Generation 3 Fans Support Visual and Daisy Chain Interface Reordering

VISUAL REORDERING

DCI REORDERING

Number of fans found: 2

REORDER

Serial Number

171900ADLO

1614002GJS

Address

2

3

RETRY

MMCU Controller 1

Page 13 of 61

CONFIRM

**Note 1:** This feature is not available when using the controller with only one fan.

**Note 2:** It is not possible to assign a fan number outside the total number of fans e.g. if using the controller with a 4-fan array, the fan numbers will be restricted to 1-4, with the corresponding Modbus addresses 2-5.

### 4.3.8.2 DCI Reordering

If you are using Gen3 fans Modbus 6.3 or above another option is to use the Daisy Chain method of re-ordering. This is useful when visibility for all fans is not possible due to the number of fans or location. An extra connection is required as shown in Figure 3 which needs connecting in the order that the fans are required to be in.

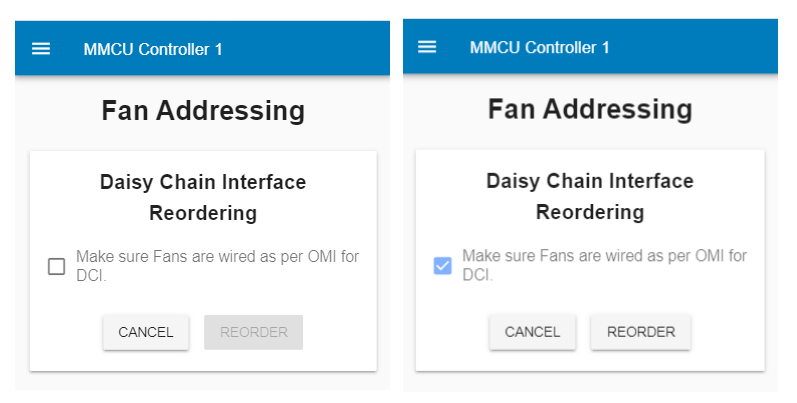

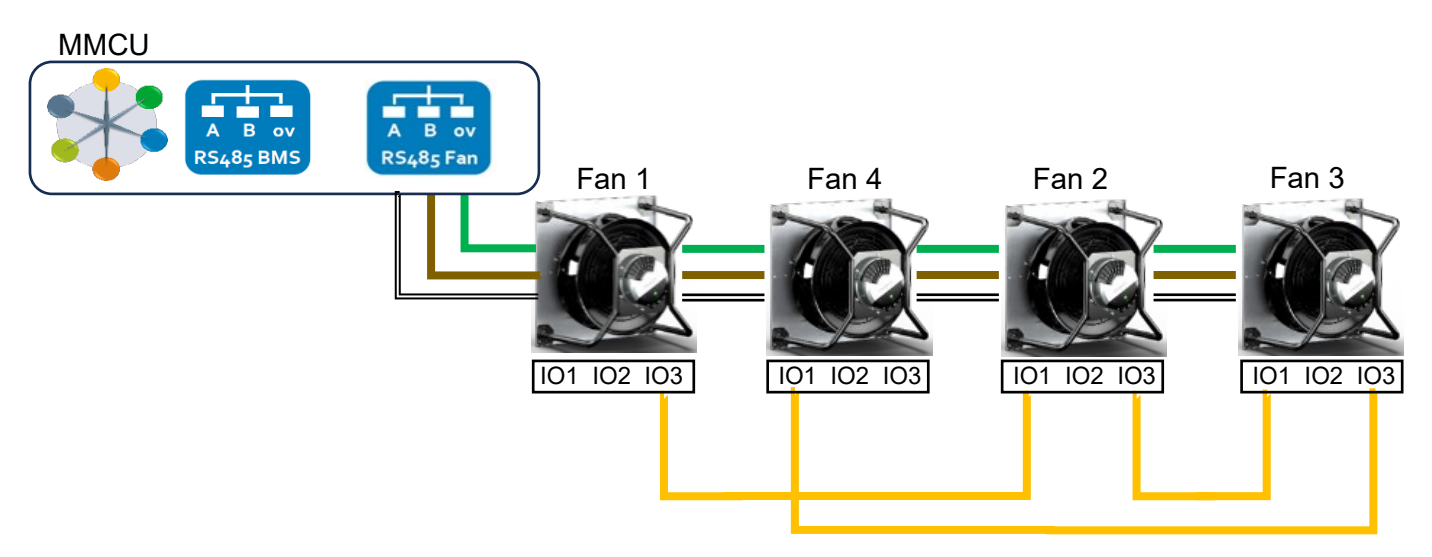

Figure 3 – Daisy chain reordering extra fan connection

## 4.3.9 Fan Grouping

The Fan array can be split into two groups if required for example if a system is split into two separate chambers where the performance of each group may be required to be different. Depending on the Operating mode, different control methodologies for the groups are applied (See Section 5.0).

MMCU Controller 1

Two Fan Groups

2

Fan

Fan Grouping

Addr Serial Number

171900ADLO

1614002GJS

CONFIRM

If more than 5 fans are found, press ">" to go to the next set of 5 fans, and press "<" to return to the previous set.

If only 1 group is required, press "Confirm" to go to the next page.

If two groups are required, check the "Two Fan Groups" checkbox for the screen to update.

The "Confirm" button will be disabled until at least 1 Fan is selected for Group 1.

Any fan that is placed in Group 2 will be nudged, or the LED set (for Gen3 V6.5 and above).

Press "Confirm" to go to the next page.

If there is more than 10mins of inactivity on any of the setup pages, you may get asked to re-enter the password for security reasons.

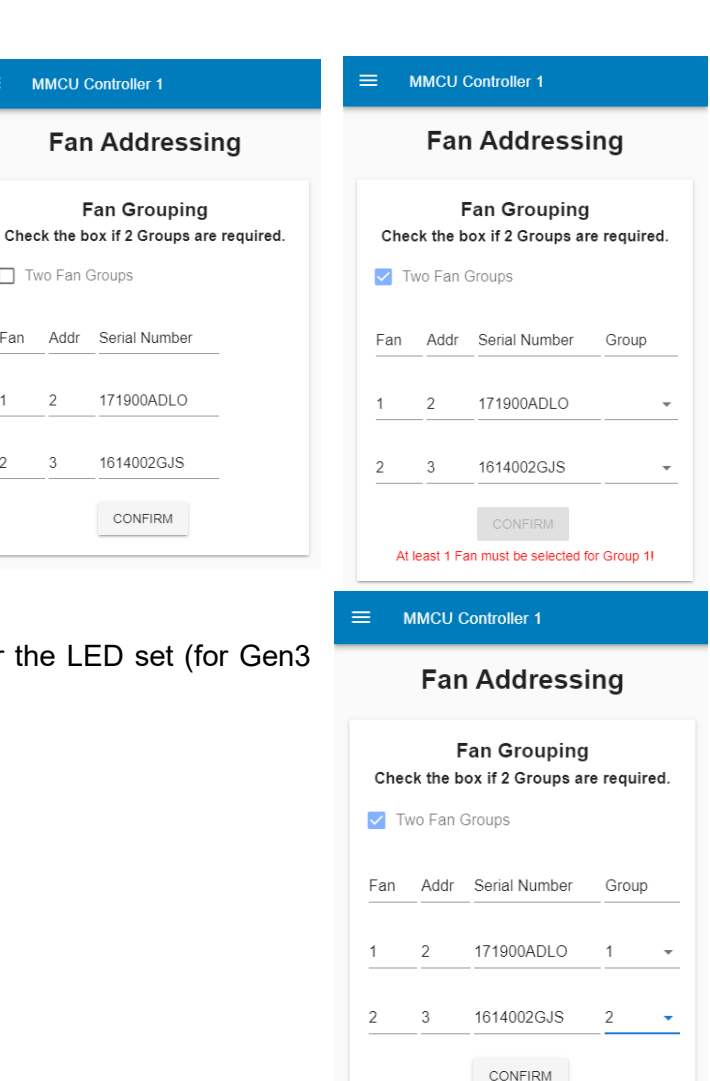

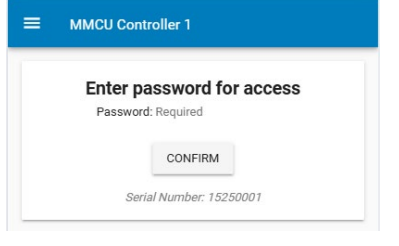

## ebmpapst

## 5.0 Operating modes

## 5.1 Overview

▲ Note: This page can also be reached by pressing "Mode Select" from the side bar.

▲ Note: When any mode is selected, the fans will stop running as they are now being configured. This does not apply to Monitor Mode.

### Monitor mode:

- Monitors a set of pre-defined fan parameters and displays the information via a Wi-Fi connection to the bespoke configuration Webserver App, or via an Ethernet connection or the 'RS485 BMS' port.
- Any fault condition is raised by an on-board LED and a volt-free relay (if configured).
- An optional 0-10V / 4-20mA differential pressure sensor can provide a signal to the controller to display either differential pressure or used to calculate and display volume flow. (See table 6).

### Webserver control mode:

- As per monitor mode plus setting a fan speed % from the Webserver App interface.
- An optional 0-10V / 4-20mA differential pressure sensor can provide a signal to the controller to display either differential pressure or used to calculate and display volume flow. (See table 6).

### Proportional Control mode (open loop):

- As per monitor mode plus setting a fan speed % from one of the controller inputs. (See table 2).
- An optional 0-10V / 4-20mA differential pressure sensor can provide a signal to the controller to display either differential pressure or used to calculate and display volume flow. (See table 6).

### Multi source:

- As per monitor mode plus setting a fan speed % from either an external 'RS485 BMS' connection or from the Webserver App or from the 0-10V inputs to the controller. If multiple sources are connected at once, then whichever changes last will change the fan speed %.
- An optional 0-10V / 4-20mA differential pressure sensor can provide a signal to the controller to display either differential pressure or used to calculate and display volume flow. (See table 6).

### Constant Volume / Constant Pressure mode (closed loop):

- As per monitor mode plus setting a control setpoint(s) via the Webserver App interface.
- At least one 0-10V / 4-20mA differential pressure sensor is required to provide feedback to the controller for Constant Volume or Constant Pressure. (See table 6).

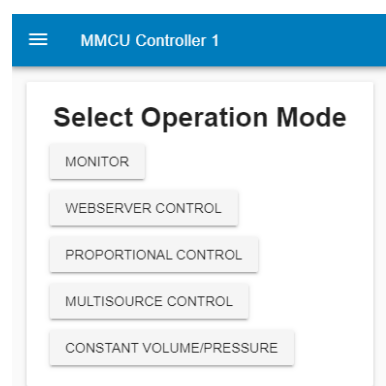

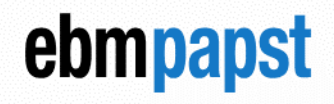

## engineering a better life

| Operation mode       | Fan<br>group | Monitor<br>sensor<br>enabled | Group 2 mode                      | Monitor<br>sensor<br>options  | Control<br>input group<br>1 | Control<br>input group<br>2 |  |
|----------------------|--------------|------------------------------|-----------------------------------|-------------------------------|-----------------------------|-----------------------------|--|
|                      |              | No                           |                                   | 0.40\/.4                      | _                           |                             |  |
| Monitor              | 1 or 2       | Controller                   |                                   | 0-10 V 2                      | Fan inpu                    | t directly                  |  |
|                      |              | No                           |                                   | 4-20MA                        |                             |                             |  |
| Webserver control    | 1 or 2       | Controller                   | Offset tracking<br>or Independent | 0-10V 1<br>0-10 V 2<br>4-20mA | Webs                        | server                      |  |
|                      |              | Fan                          |                                   | Ain1, Ain2,<br>IO1, IO2       |                             |                             |  |
|                      |              | No                           |                                   | ,                             |                             |                             |  |
|                      | 1            | Controller                   |                                   | 0-10V 2<br>4-20mA             | 0-10V 1                     |                             |  |
|                      |              | Fan                          |                                   | Ain1, Ain2,<br>IO1, IO2       |                             |                             |  |
| Proportional Control |              | No                           | Offset Tracking<br>Independent    |                               |                             | 0-10V 2                     |  |
|                      | 2 Controller |                              | Offset Tracking                   | 0-10V 2<br>4-20mA             | 0-10V 1                     |                             |  |
|                      | -            |                              | Independent                       | 4-20mA                        | 0 100 1                     | 0-10V 2                     |  |
|                      |              | Fan                          | Offset Tracking<br>Independent    | Ain1, Ain2,<br>IO1, IO2       |                             | 0-10V 2                     |  |
|                      |              | _                            |                                   | 0-10V 1                       |                             |                             |  |
|                      | 1            | Controller                   |                                   | 0-10 V 2                      | Manual                      |                             |  |
| Constant Volume /    |              | Fan                          |                                   | Ain1, Ain2,                   | Setpoints                   |                             |  |
| Pressure             |              |                              |                                   | 0-10V 1                       |                             |                             |  |
|                      |              | Controller                   |                                   | 0-10 V 2                      |                             |                             |  |
|                      | 2            |                              | Independent                       | 4-20mA                        | Manual S                    | Setpoints                   |  |
|                      |              | Fan                          |                                   | Ain1, Ain2,<br>IO1, IO2       |                             |                             |  |
|                      |              | No                           |                                   | 0.40.1/ 0                     | RS485 BMS                   |                             |  |
|                      | 1            | Controller                   |                                   | 4-20mA                        | or                          |                             |  |
|                      |              |                              |                                   | Ain1, Ain2,<br>IO1, IO2       | Webserver<br>or 0-10V 1     |                             |  |
| Multi-source         |              | No                           | Offset Tracking<br>Independent    |                               |                             | 0-10V 2                     |  |
|                      | 2            | Controller                   | Offset Tracking                   | 0-10V 2<br>4-20mA             | RS485 BMS                   |                             |  |
|                      | -            |                              | Independent                       | 4-20mA                        | Webserver                   | 0-10V 2                     |  |
|                      |              | Fan                          | Offset Tracking                   | Ain1, Ain2,                   |                             | 0.4634.5                    |  |
|                      |              |                              | Independent                       | 101, 102                      |                             | 0-10V 2                     |  |

Table 6 - Operation mode options

## 5.2 Monitor mode

## ebmpapst

### engineering a better life

|             | Monitor Mode                                        |   |
|-------------|-----------------------------------------------------|---|
| 🗌 Enable    | Monitor Sensor                                      |   |
|             | BACK START                                          |   |
|             |                                                     | _ |
|             |                                                     |   |
|             |                                                     |   |
| ≡ мм        | CU Controller 1                                     |   |
| ≡ мм        | CU Controller 1                                     |   |
| ≡ мм        | CU Controller 1<br>Monitor Mode                     |   |
| <b>≕ мм</b> | CU Controller 1<br>Monitor Mode<br>e Monitor Sensor |   |

Monitor mode can be used to monitor the status of all Modbus fans attached, giving an overview (see table 7 & 8) of critical fan information, alarms, and warnings.

Fan control is handed back to the local fan 0-10v input Ain1U or IO2 depending on the generation of fan.

The enable monitor sensor option allows you to set up a pressure sensor connected to one of the controller inputs. This can be used to display a system pressure or volume flow.

Press "Back" to return to the previous page.

Press "Configure" to go to Sensor configuration page:

(See section 6.1)

Press "Start" to start the selected operation mode.

| MMCU Controller 1      |                        |               | ≡ ммсч         | Controller 1              |               | MMCU Controller 1 |                          |              |  | MMCU Controller 1 |                         |              |  |
|------------------------|------------------------|---------------|----------------|---------------------------|---------------|-------------------|--------------------------|--------------|--|-------------------|-------------------------|--------------|--|
| Group 1 Summary, 1 Fan |                        |               | Group          | Group 2 Summary, 1 Fan    |               |                   | Fan 1 Status             |              |  | Fan 2 Status      |                         |              |  |
| FAN S                  | STATUS GRO             | JP 2          | G              | ROUP 1 FAN ST/            | TUS           |                   | SUMMARY                  |              |  |                   | SUMMARY                 |              |  |
| System Fan Type        | Alarms                 | Warnings      | System Fan Ty  | e Alarms                  | Warnings      | Modbus Address    | Serial No.               | Version      |  | Modbus Address    | Serial No.              | Version      |  |
| Gen 2, V5.01 Lite      | 0                      | 0             | Gen 2, V5.01 L | te 0                      | 0             | 2                 | 1614002GJS               | V5.01 Lite   |  | 3                 | 17260019RP              | V5.01 Lite   |  |
| Total Power            | Operational Mode       | Control Input | Total Power    | Operational Mode          | Control Input | Alarms            | Warnings                 | Fan Group    |  | Alarms            | Warnings                | Fan Group    |  |
| 2 W                    | Monitor                | None          | 5 W            | Monitor                   | None          | None              | None                     | 1            |  | None              | None                    | 2            |  |
| Sensor Monitor         | Sensor Input           | Sensor Mode   | Sensor Monito  | r Sensor Input            | Sensor Mode   | Power             | Speed                    | Motor Temp   |  | Power             | Speed                   | Motor Temp   |  |
| None                   | None                   | None          | None           | None                      | None          | 2 W               | 0 rpm                    | N/A          |  | 5 W               | 712 rpm                 | N/A          |  |
| Setpoint               | Actual Reading         | Sensor Range  | Setpoint       | Actual Reading            | Sensor Range  | Elec Temp         | Run Time                 | Fan Control  |  | Elec Temp         | Run Time                | Fan Control  |  |
| N/A                    | N/A                    | N/A           | N/A            | N/A                       | N/A           | 36°C              | 466 hours                | 0.0%         |  | 35°C              | 832 hours               | 28.5%        |  |
| Group 1                | Fan Control            |               | Group 2        | Fan Control               |               | Sensor            | Fan 0-10V Input          | Sensor Range |  | Sensor            | Fan 0-10V Input         | Sensor Range |  |
| 1                      | N/A                    |               | 2              | N/A                       |               | N/A               | N/A                      | N/A          |  | N/A               | N/A                     | N/A          |  |
| Group 2                | Offset                 |               |                |                           |               |                   |                          |              |  |                   |                         |              |  |
| 2                      | N/A                    |               |                |                           |               |                   |                          |              |  |                   |                         |              |  |
|                        |                        |               |                |                           |               |                   |                          |              |  |                   |                         |              |  |
| © ebm-papst UK Ltd     | . All rights reserved. |               | © ebm-papst UH | Ltd. All rights reserved. |               | © ebm-papst UK L  | td. All rights reserved. |              |  | © ebm-papst UK Lt | d. All rights reserved. |              |  |

The Summary page will be displayed following activation the of operating mode. You can switch between group summaries or drill into fan status information using the blue buttons at the top of the screen.

engineering a better life

## 5.3 Webserver control mode

Webserver control mode is a manual input fixed speed % entered from the Webserver App using your phone, tablet, laptop or HMI. It can be used to speed control a group of fans and monitor the status of all fans attached, giving an overview (see table 7 & 8) of critical fan information, alarms and warnings. This mode can be useful when commissioning a system to understand what performance is required before using another control mode.

If two groups have been setup then a choice of Offset tracking or Independent will be available. This will allow Group2 to follow Group1 in Offset tracking mode or have a completely separate control if used in Independent mode.

The enable monitor sensor option allows you to set up a pressure sensor connected either to one of the controller inputs or to one of the fans in the network. This can be used to display a system pressure or volume flow.

Press "Back" to return to the previous page.

Press "Configure" to go to Sensor configuration page: (See section 6.1)

Press "Start" to start the selected operation mode.

| _     |              |                   |                |                  | ~               | · ·         |              | 4000/  |
|-------|--------------|-------------------|----------------|------------------|-----------------|-------------|--------------|--------|
| Press | "Edit Sneed" | " hutton to chanc | e the 'Ean (Co | ontrol' % in the | Summary nade    | tor a value | hetween () _ | - 100% |
| 1000  | Luit Opecu   | bullon to onane   |                |                  | ourninally page |             | Detween 0    | 100/0. |

Press "Edit Speed & Setpoint" button to change the 'Fan Control' % in the Summary page for a value between 0 - 100% for Group 1 and 'Offset' % for Group 2 for a value between 0 - 100%.

| ≡ ммси о                             | Controller 1                        |                            | ≡ ммси с                                                   | ontroller 1                                          |                                             | ≡ ммс∪ о                              | Controller 1                                   |                                      | ≡ ммс∪ о                              | Controller 1                                 |                                         |
|--------------------------------------|-------------------------------------|----------------------------|------------------------------------------------------------|------------------------------------------------------|---------------------------------------------|---------------------------------------|------------------------------------------------|--------------------------------------|---------------------------------------|----------------------------------------------|-----------------------------------------|
| Group                                | 1 Summary                           | y, 1 Fan<br>⊮2             | Group 2                                                    | 2 Summar                                             | y, 1 Fan                                    | F                                     | Fan 1 Statu                                    | IS                                   | F                                     | an 2 Statu                                   | IS                                      |
| System Fan Type<br>Gen 2, V5.01 Lite | EDIT SPI                            | Warnings<br>0              | System Fan Type<br>Gen 2, V5.01 Lite<br>Total Power<br>9 W | Alarms<br>0<br>Operational Mode<br>Webserver Control | Warnings<br>0<br>Control Input<br>Webserver | Modbus Address<br>2<br>Alarms<br>None | s Serial No.<br>1614002GJS<br>Warnings<br>None | Version<br>V5.01 Lite<br>Fan Group   | Modbus Address<br>3<br>Alarms<br>None | Serial No.<br>17260019RP<br>Warnings<br>None | Version<br>V5.01 Lite<br>Fan Group<br>2 |
| 4 W<br>Sensor Monitor                | Webserver Control Sensor Input None | Webserver Sensor Mode None | Sensor Monitor<br>None                                     | Sensor Input                                         | Sensor Mode<br>None                         | Power<br>5 W                          | Speed<br>634 rpm                               | Motor Temp                           | Power<br>9 W                          | Speed<br>959 rpm                             | Motor Temp<br>N/A                       |
| Setpoint<br>N/A                      | Actual Reading                      | Sensor Range<br>N/A        | Setpoint<br>N/A<br>Group 2                                 | Actual Reading<br>N/A<br>Fan Control                 | Sensor Range<br>N/A                         | Elec Temp<br>38°C<br>Sensor           | Run Time<br>466 hours<br>Fan 0-10V Input       | Fan Control<br>25.0%<br>Sensor Range | 36°C<br>Sensor                        | 832 hours                                    | 37.5%<br>Sensor Range                   |
| Group 1                              | Fan Control<br>25.0%                |                            | 2                                                          | 37.5%                                                |                                             | N/A                                   | N/A                                            | N∕A                                  | N/A                                   | N/A                                          | N/A                                     |
| 2<br>© ebm-papst UK L                | 50%                                 |                            | © ebm.oanst I K I I                                        | 1 All rights reserved                                |                                             | © ebm-oaost UK I                      | .td. All rights reserved.                      |                                      | © ebm-papst UK I                      | td. All rights reserved                      |                                         |

All fans within Group 1 will run at that corresponding speed following a "return" key on the keyboard.

The Group 2 offset can be adjusted in the same way if applicable. A negative value will mean Group 2 will run slower than Group 1 and a positive value will mean Group 2 will run faster than Group 1.

| ≡       | MMCU Controller            | 1                      |
|---------|----------------------------|------------------------|
|         | Webser                     | ver Control            |
|         | Group 2 Offset<br>Fracking | Group 2 Independent    |
| <b></b> | Enable Monitor Sen         | sor                    |
|         | BACK                       | START                  |
| =       | MMCU Controlle             | er 1                   |
|         | Webser                     | ver Control            |
|         | Group 2 Offset<br>Tracking | Group 2<br>Independent |
|         | Enable Monitor Se          | ensor                  |
|         | BACK                       | CONFIGURE              |

## engineering a better life

| 😑 ммси се                            | ontroller 1                          |               | 😑 ммси со          | ontroller 1             |               | ≡ ммс∪ со          | ntroller 1             |                     | ≡ ммси с₀          | ntroller 1             |              |
|--------------------------------------|--------------------------------------|---------------|--------------------|-------------------------|---------------|--------------------|------------------------|---------------------|--------------------|------------------------|--------------|
| Group                                | 1 Summary                            | , 1 Fan<br>₽2 | Group              | 2 Summary               | , 1 Fan       | F                  | Fan 1 Status           | 6                   | F                  | an 2 Status            | S            |
|                                      |                                      | EDIT OFFSET   | System Fan Type    | Alarms                  | Warnings      | Modbus Address     | Serial No.             | Version             | Modbus Address     | Serial No.             | Version      |
| System Fan Type<br>Gen 2, V5.01 Lite | Alarms<br>0                          | Warnings<br>0 | Total Power        | Operational Mode        | Control Input | 2<br>Alarms        | 1614002GJS<br>Warnings | V5.01 Lite          | 3<br>Alarms        | 17260019RP<br>Warnings | V5.01 Lite   |
| Total Power                          | Operational Mode                     | Control Input | 2 W                | Proportional Control    | 0-10 V 1      | None               | None                   | 1                   | None               | None                   | 2            |
| 2 W<br>Sensor Monitor                | Proportional Control<br>Sensor Input | 0-10 V 1      | Sensor Monitor     | Sensor Input            | Sensor Mode   | Power              | Speed<br>403 rpm       | Motor Temp          | Power<br>2 W       | Speed<br>394 rpm       | Motor Temp   |
| Controller                           | 0-10 V 2                             | Total Average | Setpoint           | Actual Reading          | Sensor Range  | Elec Temp          | Run Time               | Fan Control         | Elec Temp          | Run Time               | Fan Control  |
| Setpoint                             | Actual Reading                       | Sensor Range  | N/A                | N/A                     | N/A           | 35°C               | 463 hours              | 16.4%               | 35*C               | 823 hours              | 16.4%        |
| Group 1                              | Fan Control                          | 2403111711    | Group 2            | Fan Control             |               | Sensor<br>N/A      | Fan 0-10V Input<br>N/A | Sensor Range<br>N/A | Sensor<br>N/A      | Fan 0-10V Input        | Sensor Range |
| 1                                    | 16.4%                                |               |                    |                         |               |                    |                        |                     |                    |                        |              |
| Group 2                              | Offset<br>0%                         |               |                    |                         |               |                    |                        |                     |                    |                        |              |
|                                      |                                      |               |                    |                         |               |                    |                        |                     |                    |                        |              |
| © ebm-papst UK Ltd                   | d. All rights reserved.              |               | © ebm-papst UK Lto | I. All rights reserved. |               | © ebm-papst UK Ltd | . All rights reserved. |                     | © ebm-papst UK Ltd | All rights reserved.   |              |

In independent mode, all fans within Group 1 and Group 2 will run at that corresponding speed following a "return" key on the keyboard.

## 5.4 Proportional control mode

Proportional control mode is an open loop control mode accepting an input from an external source to control the speed of a group of fans and monitor the status of all fans attached, giving an overview (see table 7 & 8) of critical fan information, alarms and warnings. (See Appendix A.1)

The enable monitor sensor option allows you to set up a pressure sensor connected either to

one of the controller inputs or to one of the fans in the network. This can be used to display a system pressure or volume flow.

Available options for the Control input are: 0-10V 1 for Group 1 and 0-10V 2 if using Group 2 in Independent mode. (see table 6)

If you enable the sensor monitor, the choice of input will depend on the control settings already chosen.

Press "Back" to return to the previous page.

Press "Configure" to go to Sensor configuration page: (See section 6.1)

Press "Start" to start the selected operation mode.

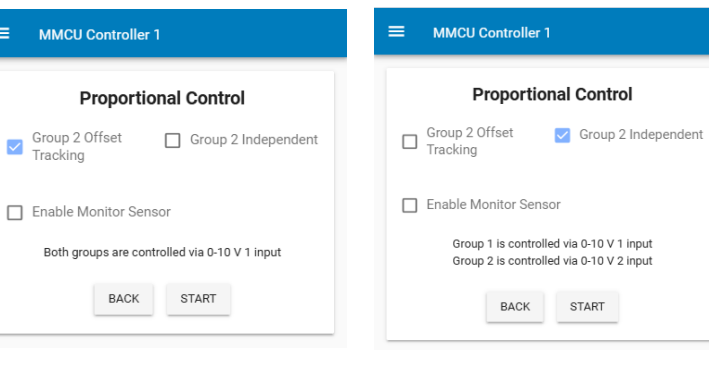

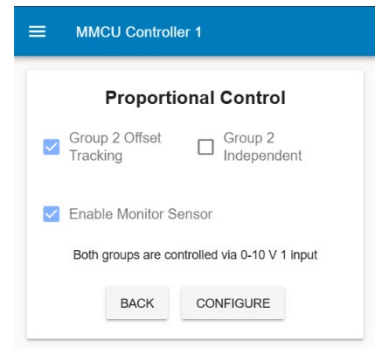

### CN1127 - MMCU

Example below shows 2 groups in Offset mode with an enabled sensor for Group 1 only via the controller

## ebmpapst

## engineering a better life

| ≡ ммсц с          | Controller 1             |               | 🚍 ммси с          | ontroller 1             |               | 😑 ммси с         | ontroller 1              |              | ≡ ммс∪ с          | ontroller 1             |              |
|-------------------|--------------------------|---------------|-------------------|-------------------------|---------------|------------------|--------------------------|--------------|-------------------|-------------------------|--------------|
| Group             | 1 Summar                 | y, 1 Fan      | Group             | 2 Summar                | y, 1 Fan      | F                | an 1 Statu               | IS           | F                 | an 2 Statu              | IS           |
| FAN               | I STATUS GRO             | NUP 2         | GRO               | DUP 1 FAN ST            | ATUS          |                  | SUMMARY                  |              |                   | SUMMARY                 |              |
|                   |                          | EDIT SPEED    |                   |                         | EDIT SPEED    | Modbus Address   | Serial No.               | Version      | Modbus Address    | Serial No.              | Version      |
| System Fan Type   | Alarms                   | Warnings      | System Fan Type   | Alarms                  | Warnings      | 2                | 1614002GJS               | V5.01 Lite   | 3                 | 17260019RP              | V5.01 Lite   |
| Gen 2, V5.01 Lite | 0                        | 0             | Gen 2, V5.01 Lite | 0                       | 0             | Alarms           | Warnings                 | Fan Group    | Alarms            | Warnings                | Fan Group    |
| Total Power       | Operational Mode         | Control Input | Total Power       | Operational Mode        | Control Input | None             | None                     | 1            | None              | None                    | 2            |
| 2 W               | Webserver Control        | Webserver     | 6 W               | Webserver Control       | Webserver     | Power            | Speed                    | Motor Temp   | Power             | Speed                   | Motor Temp   |
| Sensor Monitor    | Sensor Input             | Sensor Mode   | Sensor Monitor    | Sensor Input            | Sensor Mode   | 2 W              | 377 rpm                  | N/A          | 7 W               | 760 rpm                 | N/A          |
| None              | None                     | None          | None              | None                    | None          | Elec Temp        | Run Time                 | Fan Control  | Elec Temp         | Run Time                | Fan Control  |
| Setpoint          | Actual Reading           | Sensor Range  | Setpoint          | Actual Reading          | Sensor Range  | 39°C             | 467 hours                | 15.0%        | 39°C              | 832 hours               | 30.0%        |
| N/A               | N/A                      | N/A           | N/A               | N/A                     | N/A           | Sensor           | Fan 0-10V Input          | Sensor Range | Sensor            | Fan 0-10V Input         | Sensor Range |
| Group 1           | Fan Control              |               | Group 2           | Fan Control             |               | N/A              | N/A                      | N/A          | N/A               | N/A                     | N/A          |
| 1                 | 15.0%                    |               | 2                 | 30.0%                   |               |                  |                          |              |                   |                         |              |
| Group 2           | Fan Control              |               |                   |                         |               |                  |                          |              |                   |                         |              |
| 2                 | 30.0%                    |               |                   |                         |               |                  |                          |              |                   |                         |              |
|                   |                          |               |                   |                         |               |                  |                          |              |                   |                         |              |
| © ebm-papst UK L  | td. All rights reserved. |               | © ebm-papst UK Lt | d. All rights reserved. |               | C ebm-papst UK L | td. All rights reserved. |              | © ebm-papst UK Lt | d. All rights reserved. |              |

Example below shows 2 groups in Independent mode without a sensor monitor enabled.

| ≡ ммс∪ с          | controller 1            |               | 🚍 ммси с          | ontroller 1             |               | 🔳 ммси с             | ontroller 1              |              | ≡ ммсц         | Controller 1             |              |
|-------------------|-------------------------|---------------|-------------------|-------------------------|---------------|----------------------|--------------------------|--------------|----------------|--------------------------|--------------|
| Group             | 1 Summary               | /, 1 Fan      | Group             | 2 Summary               | y, 1 Fan      | F                    | an 1 Statu               | s            |                | Fan 2 Statı              | IS           |
| FAN               | STATUS GRO              | JP 2          | GRC               | UP 1 FAN STA            | πus           |                      | SUMMARY                  |              |                | SUMMARY                  |              |
| System Fan Type   | Alarms                  | Warnings      | System Fan Type   | Alarms                  | Warnings      | Modbus Address       | Serial No.               | Version      | Modbus Addre   | ss Serial No.            | Version      |
| Gen 2, V5.01 Lite | 0                       | 0             | Gen 2, V5.01 Lite | 0                       | 0             | 2                    | 1614002GJS               | V5.01 Lite   | 3              | 17260019RP               | V5.01 Lite   |
| Total Power       | Operational Mode        | Control Input | Total Power       | Operational Mode        | Control Input | Alarms               | Warnings                 | Fan Group    | Alarms         | Warnings                 | Fan Group    |
| 7 W               | Proportional Control    | 0-10 V 1      | 2 W               | Proportional Control    | 0-10 V 2      | None                 | None                     | 1            | None           | None                     | 2            |
| Sensor Monitor    | Sensor Input            | Sensor Mode   | Sensor Monitor    | Sensor Input            | Sensor Mode   | Power                | Speed                    | Motor Temp   | Power          | Speed                    | Motor Temp   |
| None              | None                    | None          | None              | None                    | None          | 7 W                  | 743 rpm                  | N/A          | 3 W            | 438 rpm                  | N/A          |
| Setpoint          | Actual Reading          | Sensor Range  | Setpoint          | Actual Reading          | Sensor Range  | Elec Temp            | Run Time                 | Fan Control  | Elec Temp      | Run Time                 | Fan Control  |
| N/A               | N/A                     | N/A           | N/A               | N/A                     | N/A           | 39°C                 | 467 hours                | 28.8%        | 40°C           | 833 hours                | 17.9%        |
| Group 1           | Fan Control             |               | Group 2           | Fan Control             |               | Sensor               | Fan 0-10V Input          | Sensor Range | Sensor         | Fan 0-10V Input          | Sensor Range |
| 1                 | 28.8%                   |               | 2                 | 17.9%                   |               | N/A                  | N/A                      | N/A          | N/A            | N/A                      | N/A          |
| Group 2           | Fan Control             |               |                   |                         |               |                      |                          |              |                |                          |              |
| 2                 | 17.9%                   |               |                   |                         |               |                      |                          |              |                |                          |              |
|                   |                         |               |                   |                         |               |                      |                          |              |                |                          |              |
| @ ebm.papet UK I  | tri All rights reserved |               |                   | d. 60 slabia anno 11    |               | © along paged LIK Li | ld All ciplus second     |              |                |                          |              |
| o compapsi on c   | a. Peringhis teserveu.  |               | webm-papst UK Lt  | a. Air rights reserved. |               | e eom-papst OK Li    | iu. All rights reserved. |              | © ebm-papst Ui | Ltd. All rights reserved |              |

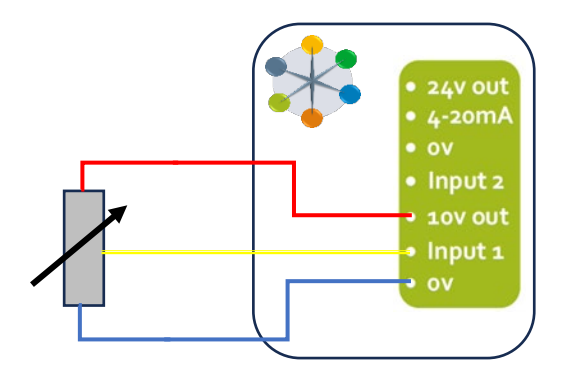

Figure 4 - Example 0-10v potentiometer input

## 5.5 Constant Volume / Pressure mode

Constant Volume / Pressure mode is a closed loop control which requires at least one pressure sensor connected to the system. (See Section 6.0) for how to select the correct sensor range and arrange one or more sensors depending on the required mode of operation. (See Appendix A.2) for how the control strategy works.

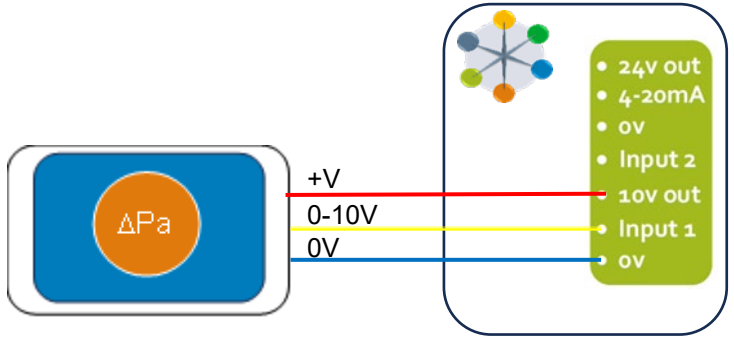

Figure 5 – Example pressure sensor connection to controller

Initially the sensor pressure range needs to be selected with a choice of a range from 50Pa to 3500Pa based on the SN1120 / SN1121 range of devices from ebmpapst (UK) Ltd.

The choice for Volume or Pressure will require different information to be provided. The Sensor input is selected to be either from the fan or controller. (See Table 6) for Sensor input options. It may be beneficial to have more than one sensor connected locally to the fan inputs which can reduce cabling and increase redundancy in case a sensor fails.

For Pressure, the sensor reading "average, min or max" can be selected.

For Volume, the k-factor of the impeller is required which can be found in the fan datasheet.

If the fan is chosen to be the Sensor input, then there is a requirement to map the sensors. If a map already exists, the "Confirm" button will be available.

For mapping sensors please see Section 6.4.

If the fans are split into two groups, and the fan is chosen to be the sensor input for group 2, then the mapping process will repeat for the 2<sup>nd</sup> group.

| Grou                                                                                                 | p 1 Sensor Settings                                                                                                    |
|----------------------------------------------------------------------------------------------------|----------------------------------------------------------------------------------------------------|
| Pressure Sensor, Pa<br>1000                                                                          | volume/Pressure<br>✓ Volume                                                                                                    |
| Sensor Input<br>None                                                                                 | -                                                                                                    |
| E                                                                                                    | CONFIRM                                                                                                    |
| E MMCU Co<br>Grou<br>Pressure Sensor, Pa                                                             | ntroller 1 p 1 Sensor Settings Volume/Pressure                                                                                                    |
| E MMCU Co<br>Grou<br>Pressure Sensor, Pa<br>1000                                                     | ntroller 1<br>p 1 Sensor Settings<br>Volume/Pressure<br>Volume                                                                                                    |
| E MMCU Co<br>Grou<br>Pressure Sensor, Pa<br>1000<br>Sensor Input<br>Fan                              | ntroller 1 p 1 Sensor Settings Volume/Pressure Volume Fan Sensor Input Ain1U                                                                                                    |
| E MMCU Co<br>Grou<br>Pressure Sensor, Pa<br>1000<br>Sensor Input<br>Fan<br>Sensor Reading<br>Average | ntroller 1  p 1 Sensor Settings Volume/Pressure Volume Fan Sensor Input Ain1U k factor (check fan datasheet) 0                                                                       |
| MMCU Co     Grou     Grou     Sensor Input     Fan     Sensor Reading     Average     Sensor         | ntroller 1<br>p 1 Sensor Settings<br>Volume/Pressure<br>Volume<br>Fan Sensor Input<br>Ain1U<br>k factor (check fan datasheet)<br>0<br>k factor cannot be 0<br>or Mapping is Required |

After setting up the sensor / sensors and pressing "Confirm" you can then set a target Setpoint or Setpoints. A single setpoint is the default. The units to be used are defined by the operation mode (Volume or Pressure) and whether you are using metric or imperial units.

If the fans are split into two groups, then the mapping process will repeat for the  $2^{nd}$  group.

Dual setpoint option is available which is toggled using Switch input 2 as shown in Figure 6. To alter the orientation of the input (See Section 7.7).

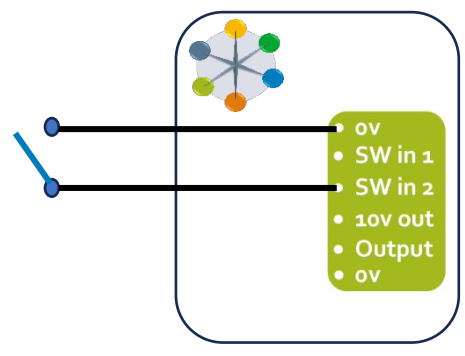

Figure 6 - Switch between two setpoints

If the setpoint needs to be updated, press the "Edit Setpoint" button in the Group Summary page, enter the new value, press "return" key on the keyboard or press "Done".

| ≡ ммси со         | ontroller 1             |                             |
|-------------------|-------------------------|-----------------------------|
| Group             | 1 Summary               | /, 1 Fan<br><sup>JP 2</sup> |
|                   | (                       | EDIT SETPOINT               |
| System Fan Type   | Alarms                  | Warnings                    |
| Gen 2, V5.01 Lite | 0                       | 0                           |
| Total Power       | Operational Mode        | Control Input               |
| 2 W               | Constant Volume         | Setpoint 1                  |
| Sensor Monitor    | Sensor Input            | Sensor Mode                 |
| Fan               | Ain1U                   | Total Average               |
| Setpoint          | Actual Reading          | Sensor Range                |
| 500 m³/h          | 462 mª/h                | 2403 mª/h                   |
| Group 1           | Fan Control             |                             |
| 1                 | 22.5%                   |                             |
|                   |                         |                             |
|                   |                         |                             |
|                   |                         |                             |
|                   |                         |                             |
| ebm-papst UK Lto  | I. All rights reserved. |                             |

## ebmpapst

| Con                                                              | igure Group 1 Setpoi                    | nt(s)      |
|------------------------------------------------------------------|-----------------------------------------|------------|
| Setpoint Mod<br>Single Se                                        | e<br>tpoint                             | *          |
| Setpoint 1<br>500                                                |                                         | m³/ł       |
|                                                                  | BACK CONFIRM                            |            |
|                                                                  |                                         |            |
| ≡ ммо                                                            | CU Controller 1                         |            |
| ≣ MM0<br>Conf                                                    | CU Controller 1                         | nt(s)      |
| E MMC<br>Conf<br>Setpoint Mod<br>Dual Setp                       | CU Controller 1<br>igure Group 1 Setpoi | nt(s)      |
| E MMC<br>Conf<br>Setpoint Mod<br>Dual Setpo<br>Setpoint 1<br>500 | CU Controller 1<br>igure Group 1 Setpoi | nt(s)<br>* |

## 5.6 Multi source control mode

Multi source control mode can be used to speed control a group of fans and monitor the status of all fans attached, giving an overview (see table 7 & 8) of critical fan information, alarms and warnings.

The enable monitor sensor option allows you to set up a pressure sensor connected either to one of the controller inputs or to one of the fans in the network. This can be used to display a system pressure or volume flow.

This option allows group control from either Webserver, Proportional control (0-10V 1 / 0-10V 2) or from an external Modbus connection (BMS) (Fan Array Speed Register – see Appendix B.2, Table 11).

Press "Back" to return to the previous page.

Press "Configure" to go to Sensor configuration page: (See section 6.1)

Press "Start" to start the selected operation mode

The last value to change will update the speed.

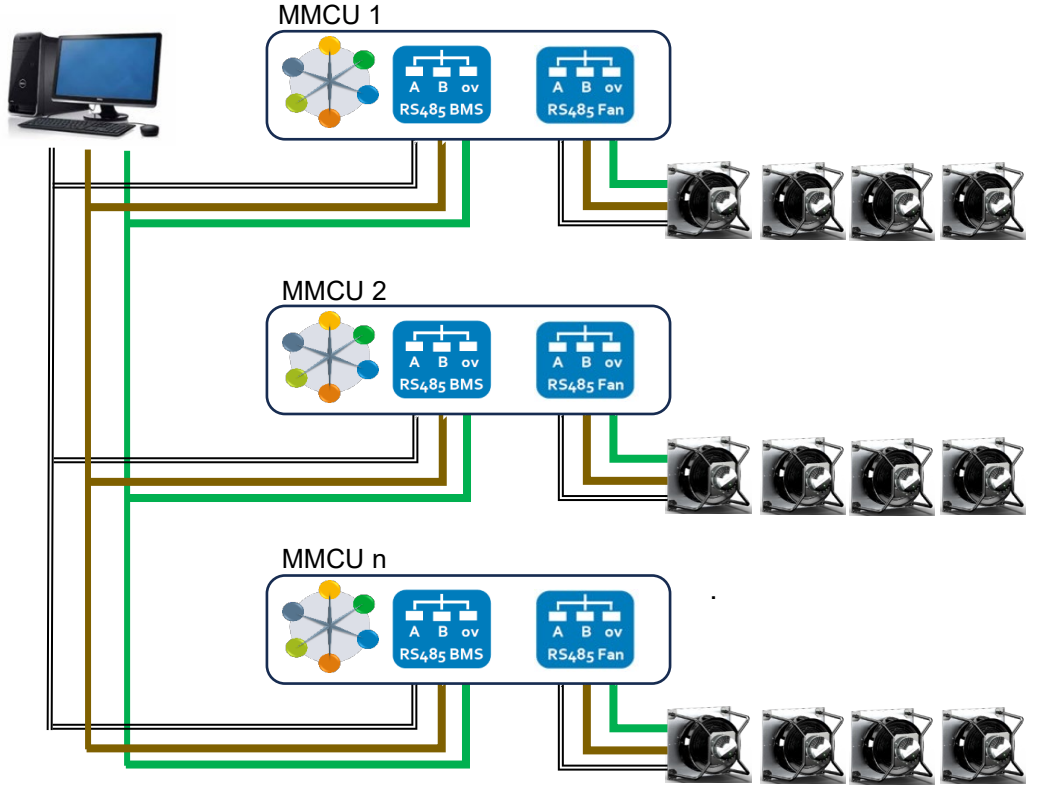

### Figure 7 - Example BMS connection

## ebmpapst

| М                      | ultisou    | rce Control |             |
|------------------------|------------|-------------|-------------|
| Group 2 Of<br>Tracking | fset       | Group 2     | Independent |
| Enable Mo              | nitor Sens | or          |             |
|                        | BACK       | START       |             |

|   | MMCU Controlle             | r1                  |
|---|----------------------------|---------------------|
|   | Multiso                    | urce Control        |
| ~ | Group 2 Offset<br>Tracking | Group 2 Independent |
| ~ | Enable Monitor Se          | nsor                |
|   | BACK                       | CONFIGURE           |

## Example below shows 2 groups in Offset Tracking mode without a sensor monitor enabled

## engineering a better life

| MMCU Controller 1                                                                                                    | MMCU Controller 1                                                                                                    | MMCU Controller 1                                            | MMCU Controller 1                                            |
|----------------------------------------------------------------------------------------------------|----------------------------------------------------------------------------------------------------|--------------------------------------------------------------|--------------------------------------------------------------|
| Group 1 Summary, 1 Fan                                                                                                   | Group 2 Summary, 1 Fan                                                                                                 | Fan 1 Status                                                 | Fan 2 Status                                                 |
| EDIT SPEED & OFFSET System Fan Type Alarms Warnings Gan 2 V6 01 Inn 0 0                                                  | System Fan Type Alarms Warnings<br>Gen 2, V5.01 Lite 0 0                                                               | Modbus Address Serial No. Version<br>2 1614002GJS V5.01 Lite | Modbus Address Serial No. Version<br>3 17260019RP V5.01 Lite |
| Total Power         Operational Mode         Control Input           2 W         Multisource Control         Multisource | Total Power Operational Mode Control Input 3 W Multisource Control Multisource Sensor Monitor Sensor Input Sensor Mode | Alarms Warnings Fan Group None None 1 Power Speed Motor Temp | Alarms Warnings Fan Group None 2 Power Speed Motor Temp      |
| Sensor Monitor Sensor Input Sensor Mode<br>None None None                                                                | None None None Setpoint Actual Reading Sensor Range                                                                    | 2 W 556 rpm N/A Elec Temp Run Time Fan Control               | 3 W 556 rpm N/A<br>Elec Temp Run Time Fan Control            |
| Setpoint Actual Reading Sensor Range                                                                                     | N/A         N/A         N/A           Group 2         Fan Control                                                      | 40°C 467 hours 15.0% Sensor Fan 0-10V Input Sensor Range     | 39°C 833 hours 22.5%<br>Sensor Fan 0-10V Input Sensor Range  |
| Group 1 Fan Control<br>1 15.0%                                                                                           | 2 22.5%                                                                                                    | N/A N/A N/A                                                  | N/A N/A N/A                                                  |
| Group 2 Offset<br>2 50%                                                                                                  |                                                                                                    |                                                              |                                                              |
| © ebm-papst UK Ltd. All rights reserved.                                                                                 | ebm-papst UK Ltd. All rights reserved.                                                                                 | © ebm-papst UK Ltd. All rights reserved.                     | © ebm-papst UK Ltd. All rights reserved.                     |

Example below shows 2 groups in Independent mode without a sensor monitor enabled

| ≡ ммс∪ с          | Controller 1             |               | ≡ ммс∪с           | controller 1            |                 | 😑 ммси с          | ontroller 1             |              | ≡ ммс∪         | Controller 1             |              |
|-------------------|--------------------------|---------------|-------------------|-------------------------|-----------------|-------------------|-------------------------|--------------|----------------|--------------------------|--------------|
| Group             | 1 Summar                 | y, 1 Fan      | Group 2           | 2 Summar                | y, 1 Fan<br>aus | F                 | an 1 Statu<br>SUMMARY   | IS           |                | Fan 2 Statu              | IS           |
|                   |                          | EDIT SPEED    |                   |                         | EDIT SPEED      | Modbus Address    | Serial No.              | Version      | Modbus Addres  | s Serial No.             | Version      |
| System Fan Type   | Alarms                   | Warnings      | System Fan Type   | Alarms                  | Warnings        | 2                 | 1614002GJS              | V5.01 Lite   | 3              | 17260019RP               | V5.01 Lite   |
| Gen 2, V5.01 Lite | 0                        | 0             | Gen 2, V5.01 Lite | 0                       | 0               | Alarms            | Warnings                | Fan Group    | Alarms         | Warnings                 | Fan Group    |
| Total Power       | Operational Mode         | Control Input | Total Power       | Operational Mode        | Control Input   | None              | None                    | 1            | None           | None                     | 2            |
| 2 W               | Multisource Control      | Multisource   | 5 W               | Multisource Control     | Multisource     | Power             | Speed                   | Motor Temp   | Power          | Speed                    | Motor Temp   |
| Sensor Monitor    | Sensor Input             | Sensor Mode   | Sensor Monitor    | Sensor Input            | Sensor Mode     | 2 W               | 258 rpm                 | N/A          | 5 W            | 439 rpm                  | N/A          |
| None              | None                     | None          | None              | None                    | None            | Elec Temp         | Run Time                | Fan Control  | Elec Temp      | Run Time                 | Fan Control  |
| Setpoint          | Actual Reading           | Sensor Range  | Setpoint          | Actual Reading          | Sensor Range    | 40°C              | 467 hours               | 10.2%        | 40°C           | 833 hours                | 17.9%        |
| N/A               | N/A                      | N/A           | N/A               | N/A                     | N/A             | Sensor            | Fan 0-10V Input         | Sensor Range | Sensor         | Fan 0-10V Input          | Sensor Range |
| Group 1           | Fan Control              |               | Group 2           | Fan Control             |                 | N/A               | N/A                     | N/A          | N/A            | N/A                      | N/A          |
| 1                 | 10.2%                    |               | 2                 | 17.9%                   |                 |                   |                         |              |                |                          |              |
| Group 2           | Fan Control              |               |                   |                         |                 |                   |                         |              |                |                          |              |
| 2                 | 17.9%                    |               |                   |                         |                 |                   |                         |              |                |                          |              |
|                   |                          |               |                   |                         |                 |                   |                         |              |                |                          |              |
| © ebm-papst UK L  | td. All rights reserved. |               | @ ebm-papst UK Lt | d. All rights reserved. |                 | C ebm-papst UK Lt | d. All rights reserved. |              | © ebm-papst UK | Ltd. All rights reserved |              |

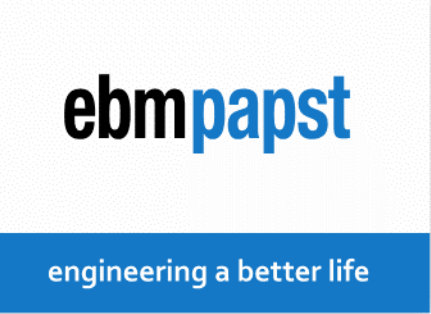

## 5.7 Group 2 offset / Independent

The Group 2 offset is available for Webserver, Proportional and Multi source control modes. It offers a  $\pm$  % tracking of the Group 1 speed settings either with less or more performance. For example, in Webserver mode, if Group 1 is set to 50% speed and Group 2 offset is set to +50% then Group 2 will run at 75%. Alternatively, if the offset is set to -50%, Group 2 will run at 25%. If any minimum or maximum caps have been applied from the advanced menu (see section 7.4), then these limits will apply to all fans. A minimum offset of -99% can be applied which essentially will run Group 2 at minimum speed or off.

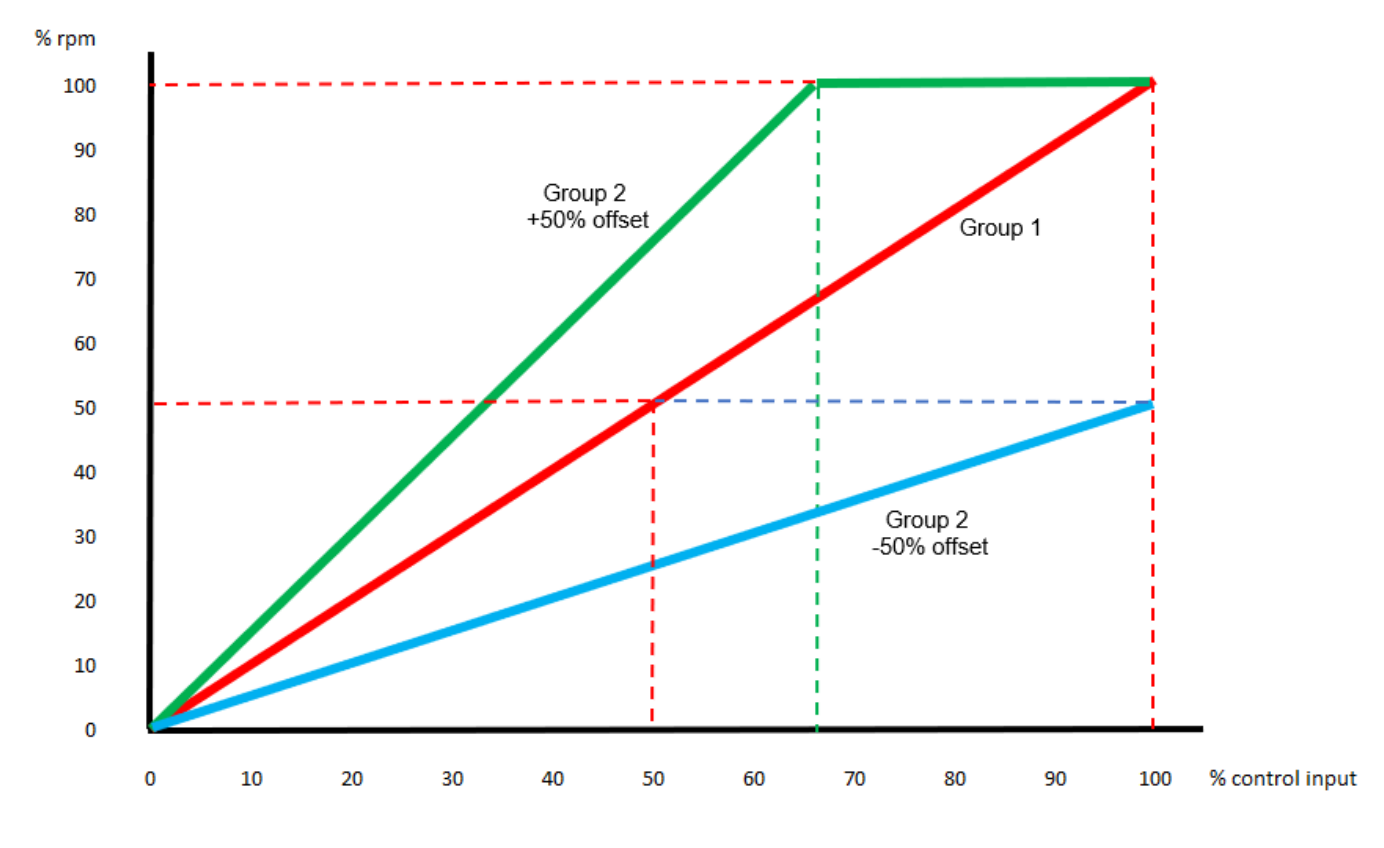

Figure 8 – Offset example for Group 2

To change the offset value, press "Edit Speed & Offset" or "Edit Offset" button. Displayed button text depends on selected mode. Enter the required offset value then press "Enter" to confirm. The speed of Group 2 will be adjusted accordingly.

If Independent mode is selected for 2 groups this will allow two separate inputs to be utilised on the controller when in Proportional mode, each acting independently for the two groups of fans. In Webserver mode then two separate manual inputs apply and in Multi source the additional ability from the BMS to set two values is available.

engineering a better life

## 5.8 Summary Page

The Summary page exists for up to 2 groups. The layout is the same for each operational mode but with more or less information provided.

| Heading                | Description                                                                                                    |
|------------------------|----------------------------------------------------------------------------------------------------|
| System Fan Type        | Motor generation and Modbus protocol version for group of fans.                                                                 |
| Alarms                 | Any active Alarm from the group of fans or controller (Red LED).                                                                |
| Warnings               | Any active Warning from the group of fans or controller (Amber LED).                                                            |
| Total Power            | Total Power consumption (Watts) for all fans in the<br>connected group.                                                         |
| Operational Mode       | Current operational mode.                                                                                                    |
| Control Input          | Source of the control input for open loop or setpoint for closed loop, for all fans in the connected group. (not Monitor mode). |
| Sensor Monitor         | Source for connected sensor (fan or controller).                                                                                |
| Sensor Input           | Input connection for sensor.                                                                                                    |
| Sensor Mode            | Combining multiple sensors can be Average, Min, Max or Sum (Depends on Operation Mode).                                         |
| Setpoint               | Actual target value for Constant Volume / Pressure (Closed loop).                                                               |
| Actual Reading         | Actual reading from connected sensor or sensors.                                                                                |
| Sensor Range           | Full scale sensor range. Air volume or Air pressure.                                                                            |
| Group                  | Indicates which fans are in which group.                                                                                        |
| Fan Control            | Control %                                                                                                    |
| Controller<br>Warnings | Controller detected warnings. This section is disabled when no controller warnings are detected.                                |

Table 7 - Group summary headings

| noup i           | Cummary          | , z i ans     |
|------------------|------------------|---------------|
| 1                | FAN STATUS       |               |
| stem Fan Type    | Alarms           | Warnings      |
| en 2, V5.01 Lite | 0                | 0             |
| Total Power      | Operational Mode | Control Input |
| 4 W              | Monitor          | None          |
| ensor Monitor    | Sensor Input     | Sensor Mode   |
| None             | None             | None          |
| Setpoint         | Actual Reading   | Sensor Range  |
| N/A              | N/A              | N/A           |
| Group 1          | Fan Control      |               |
| 1, 2             | N/A              |               |

## 5.9 Fan Status Page

From the 'Group Summary' screen, press "Fan Status" to go to the Fan Status page. Fans of the same group are displayed on this page. To see the information of the fans from a different group, go

back to the 'Group Summary' screen, select the other group, and press "Fan Status" button.

| Heading          | Description                                                      |
|------------------|------------------------------------------------------------------|
| Modbus           | Fan Modbus Address starting at 2 (Fan 1).                        |
| Address          |                                                                  |
| Serial No.       | Individual Fan serial no. (also shown on label).                 |
| Version          | Modbus protocol version for fan.                                 |
| Alarms           | Individual Alarm notification (Red LED).                         |
| Warnings         | Individual Warning notification (Amber LED).                     |
| Fan Group        | Which group the fan belongs to.                                  |
| Power            | Individual Actual Power (Watts).                                 |
| Speed            | Individual Actual Speed (rpm).                                   |
| Motor Temp       | Motor temperature (degC) if available. (Depends on Version). *1  |
| Elec Temp        | Electronics temperature (degC).                                  |
| Run Time         | Individual run time total (hours).                               |
| Fan Control      | % control level being sent to individual fan.                    |
| Sensor           | Direct or Indirect connected sensor at the fan.                  |
|                  | Measured value shown depending on Operational mode.              |
|                  | All volume (m3/n of cim) of All pressure (Pa of in.w.g). $^{*2}$ |
| Fan 0-10V Input  | Input value (volts) at the fan input.                            |
| Sensor Range     | Full scale sensor range. Air volume or Air pressure.             |
| Harmonic         | Harmonic Vibration Velocity X (mm/s)*3                           |
| Velocity X       | · · · · · · · · · · · · · · · · · · ·                            |
| Harmonic         | Harmonic Vibration Velocity Y (mm/s)*3                           |
| Velocity Y       |                                                                  |
| Harmonic         | Harmonic Vibration Velocity $\angle$ (mm/s) <sup>-3</sup>        |
|                  | <b>DMC</b> )/ibratian )/alacity $Y$ (mm/a) *3                    |
|                  | RIVIO VIDIALION VENOCILY X (MM/s) ~                              |
| RIVIS VEIOCITY Y | KIVIS VIDIALION VEIOCITY Y (MM/S) °                              |
| RIVIS VEIOCITY Z | RIVIS VIDITATION VEIOCITY Z (MM/S)                               |

Table 8 - Fan status headings

▲ **Note** \*<sup>1</sup> - The controller is compatible with all firmware versions of ebmpapst enabled Modbus EC fans version 5.0 and later, however, on 'Modbus LITE' reduced functionality fans, some parameters are not available.

▲ Note \*<sup>2</sup> - Volume and pressure measurements require one or more external differential pressure sensors per fan group with a 0-10V or 4-20mA output.

▲ **Note** \*<sup>3</sup> - Vibration Velocity Information is supported by the fans that have vibration sensors enabled.

## Status" button. Fan 1 of 2 Status

SUMMARY

| Modbus Address | Serial No.      | Version      |
|----------------|-----------------|--------------|
| 2              | 17260019RP      | V5.01 Lite   |
| Alarms         | Warnings        | Fan Group    |
| None           | None            | 1            |
| Power          | Speed           | Motor Temp   |
| 2 W            | 0 rpm           | N/A          |
| Elec Temp      | Run Time        | Fan Control  |
| 38°C           | 360             | 0.0%         |
| Sensor Direct  | Fan 0-10V Input | Sensor Range |
| 1000 Pa        | 10.0 V          | 1000 Pa      |

| Fan 1 Status      |                 |              |  |  |
|-------------------|-----------------|--------------|--|--|
|                   | SUMMARY         |              |  |  |
| Modbus Address    | Serial No.      | Version      |  |  |
| 2                 | 2116007188      | V6.5         |  |  |
| Alarms            | Warnings        | Fan Group    |  |  |
| None              | None            | 1            |  |  |
| Power             | Speed           | Motor Temp   |  |  |
| 25 W              | 755 rpm         | 31°C         |  |  |
| Elec Temp         | Run Time        | Fan Control  |  |  |
| 32°C              | 1591 hours      | 39.0%        |  |  |
| Sensor            | Fan 0-10V Input | Sensor Range |  |  |
| N/A               | N/A             | N/A          |  |  |
| Harmonic Velocity |                 |              |  |  |
| х                 | Y               | z            |  |  |
| 0.1 mm/s          | 0.5 mm/s        | 0.5 mm/s     |  |  |
|                   | RMS Velocity    |              |  |  |
| х                 | Y               | z            |  |  |
| 0.8 mm/s          | 1.3 mm/s        | 1.2 mm/s     |  |  |

## ebmpapst

## 6.0 Pressure sensor connections

For a constant volume, or a volume monitoring system the differential pressure sensor must measure the pressure difference between the fan inlet ring tapping's and the fan air supply side. This is different for

a constant pressure, or a pressure monitoring system where the inlet ring is not required, and the sensor must measure the pressure difference between the fan air supply and the fan exhaust. Figure 7 shows exactly where to connect the differential pressure sensor positive and negative tapping's.

D

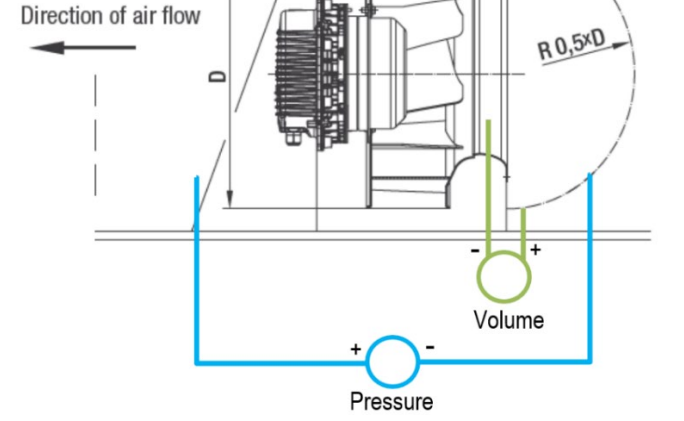

Figure 9 - Pressure sensor connections.

When using inlet rings, due to potential disturbances it is recommended to use a multi-tapped inlet ring which provides an averaged pressure value over all taps to improve the precision of the air volume measurement. If this system operates with a single sensor, the precision of the air volume measurement can be improved further by ensuring that all inlet ring tapping's are equidistant from the sensor as shown in Figure 8.

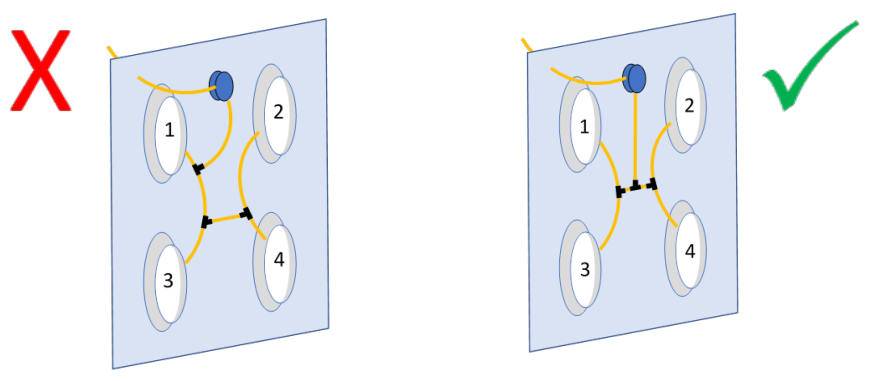

Figure 10 - Connecting to tapping rings for Volume measurement.

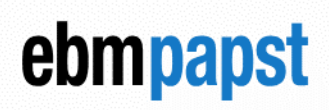

engineering a better life

## 6.1 Sensor configuration

Configuring a sensor for monitoring or using as control feedback in Constant Volume / Pressure mode requires at least one pressure sensor connected to the system. (See Section 6.0, 6.2, 6.3, 6.4) for how to select the correct sensor range and arrange one or more sensors depending on the required mode of operation.

Initially the sensor pressure range needs to be selected with a choice of a range from 50Pa to 3500Pa based on the SN1120 / SN1121 range of devices from ebmpapst.

The choice for Volume or Pressure will require different information to be provided.

The Sensor input is selected to be either from the fan or controller. (See Table 6) for Sensor input options depending on your operating mode. It may be beneficial to have more than one sensor connected locally to the fan inputs which can reduce cabling and increase redundancy in case a sensor fails.

For Pressure, the sensor reading "average, min or max" can be selected.

For Volume, the k-factor of the impeller is required which can be found in the fan datasheet. The sensor reading will be fixed on "Average".

If the fan is chosen to be the sensor input, then there is a requirement to Map the sensors. If a map already exists, the "Confirm" button will be available.

For mapping sensors please see Section 6.4.

## 6.2 Sensor wiring and airline connections

We recommend using ebm-papst SN1120 or SN1121 series differential pressure sensors as they have been specifically designed for fan arrays and can be powered from a fan's 10V 10mA, or 24V supply. It simplifies the installation and can greatly reduce commissioning time, cost and complexity of the installation by eliminating the external power supply, sensor zero adjustment and specific mounting positions as they can be mounted at any given orientation without compromising their accuracy.

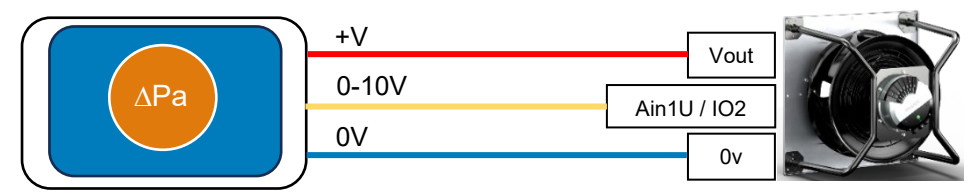

Figure 11 - Example connection of pressure sensor connected to a fan Vout supply.

| Pressure Sensor, Pa Volume/Pressure<br>1000 Volume<br>Sensor Input Sensor Input Choice<br>Controller 0-10V 1<br>Sensor Reading k factor (check fan datasheet) | Group 1 S                   | Sensor Settings                       |
|----------------------------------------------------------------------------------------------------|-----------------------------|---------------------------------------|
| Sensor Input Controller Controller Kator (check fan datasheet)                                                                                                | Pressure Sensor, Pa<br>1000 | Volume/Pressure                       |
| Sensor Reading k factor (check fan datasheet)                                                                                                    | Sensor Input<br>Controller  | Sensor Input Choice                   |
| Average - 0                                                                                                    | Sensor Reading<br>Average   | k factor (check fan datasheet)<br>• 0 |

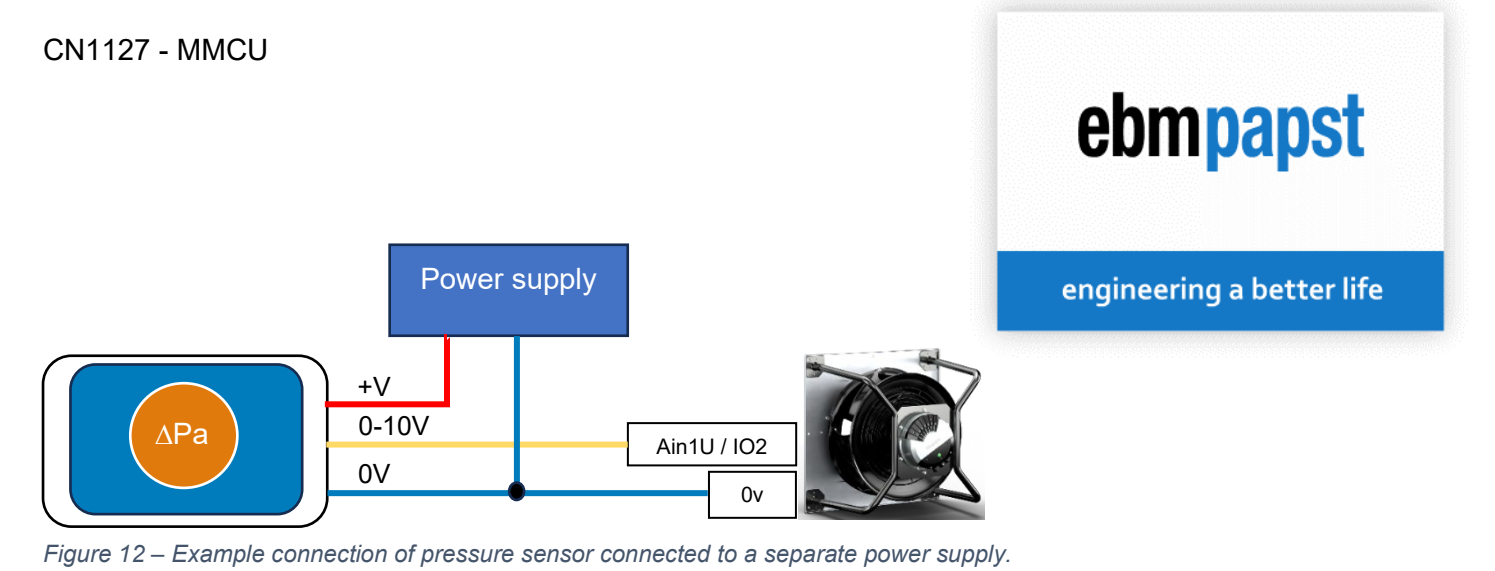

**Note:** Do not connect more than one sensor per fan.

**Note:** Please ensure that the selected fan 0-10V input terminal where the sensor output is connected to is the same as the configured fan sensor input on the controller.

Airline connections (constant volume / volume monitoring): Care must be taken to keep the connections equidistant from the sensor. An example of "4 fans 2 sensors" system is shown below:

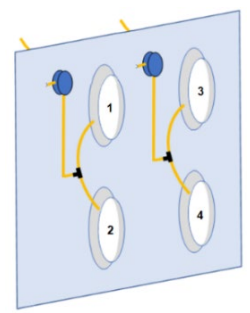

Figure 13 - Installation of multiple pressure sensors for Volume measurement

**Airline connections (constant pressure / pressure monitoring):** Inlet rings are not required for constant pressure or pressure monitoring systems, and therefore one of the airlines can be placed anywhere in front of the fans and the other is placed anywhere behind the fans. An example of a "4 fan 2-sensor" constant pressure system or pressure monitoring system is shown below.

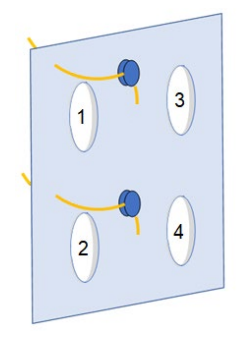

Figure 14 - installation of multiple pressure sensors for Pressure measurement

**Note:** All sensors must have the same pressure range

## 6.3 Choosing the pressure sensor range for constant volume

For volume measurement the choice of sensor range is not related to the pressure drop across the fan but the pressure drop across the inlet ring. To calculate the required pressure, use the following equation.

$$\Delta p = \frac{qV^2}{k^2}$$

 $\Delta p$  = Differential pressure (Pa)

qV = Required volume (m<sup>3</sup>/h)

k = factor for each impeller size and inlet ring (shown in datasheet)

## Example

Fan requirement is 5000m3/h @ 150Pa per fan.

K factor for the impeller is 232.

$$\Delta p = \frac{5000^2}{232^2}$$

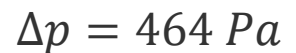

| Selection    |           |
|--------------|-----------|
| SN1120-A50   | 050Pa     |
| SN1120-A200  | 0200Pa    |
| SN1120-A500  | 0500Pa    |
| SN1121-A1000 | 01000Pa 🗸 |
| SN1121-A2000 | 02000Pa   |
| SN1121-A3500 | 03500Pa   |

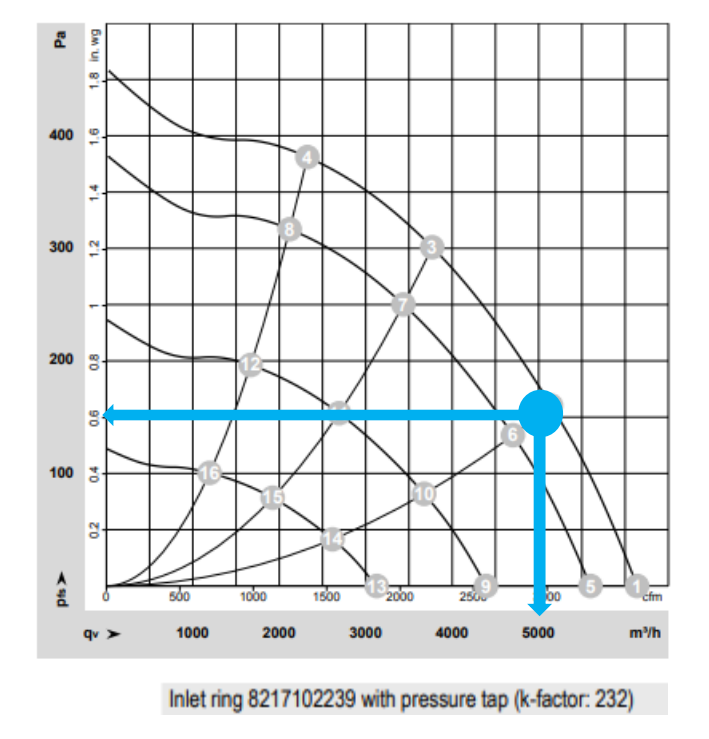

ebmpapst

engineering a better life

The target pressure should ideally be close to the middle of the sensor range to ensure the best control capability.

## 6.4 Sensor mapping

Instead of using a single differential pressure sensor, it is possible to connect multiple differential pressure sensors to the system by using the 0-10V inputs of the fans. The operation with multiple differential pressure sensors can improve reading accuracy and introduce another fail-safe layer to the system operation as the controller automatically adjusts the settings in the event of a sensor failure.

Press "Map Sensors" to start the mapping procedure.

In order to find the sensors and which fan they are attached to, the fans will rotate and therefore a warning will be shown.

**Important:** Ensure the area around the fans is clear and personal access is prevented before acknowledging the "Map Sensors" as the controller will immediately run all fans at a potentially high speed.

▲ **Note 1:** Multi-sensor operation is not an option during "Monitor" operating mode. In that case, the "Sensor Input" will be defaulted to "Controller" and the controller will look for a differential pressure signal at its own 0-10V or 4-20mA input terminals instead.

**A**Note 2: It is possible to delete a previously stored map by selecting the "Erase Map" option.

After the controller has finished the mapping, the screen will show which fans have a sensor attached electrically and which, if any, are sharing an air hose from a sensor. The 'Confirm' button will then accept the found sensor map.

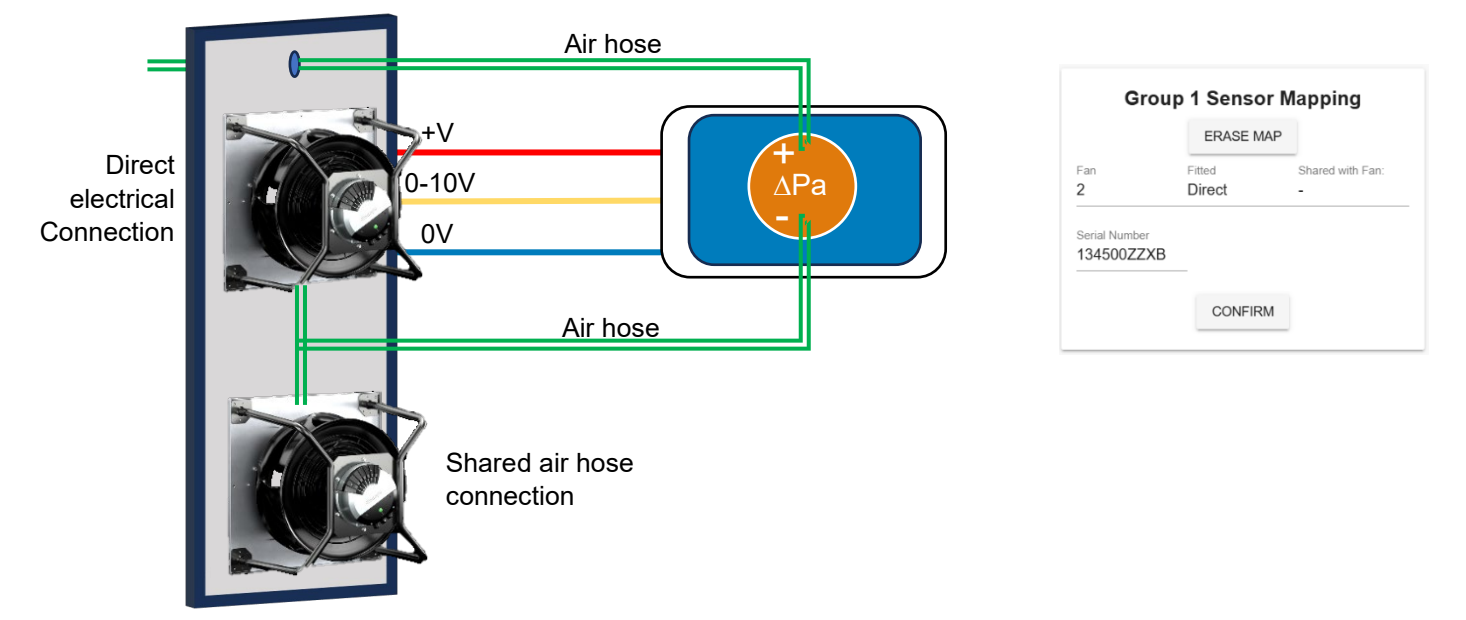

Figure 15 - Volume measurement set up with multiple fans connected to one sensor.

engineering a better life

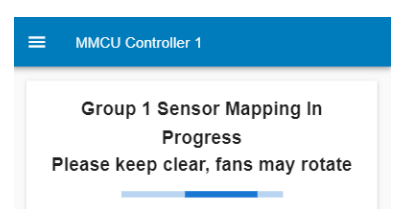

## ebmpapst

## 7.0 Advanced settings

ebmpapst

engineering a better life

### ${ m m m \Lambda}$ Note: When entering this page, the fans will stop running. This does not apply to Monitor Mode.

## 7.1 Communication Settings for Fans

Displays current settings stored in the controller. Update and press "Set" to confirm and save changes. (see Table 4)

## 7.2 Communication Settings for BMS

Displays current settings stored in the controller. The recommended controller response time to Modbus master requests is 1 second.

Set BMS password for extra security. Entered value will be stored in controller's non-volatile memory. BMS Password Register value must match to the BMS password value configured via webserver to change any register value via BMS (refer to Appendix B.2, Table 11). If feature is not required, leave as 0.

Modbus RTU: Update and press "Set" to confirm and save changes. (see Table 5)

Modbus TCP: Update and press "Set" to confirm and save changes.

If selected, webserver via ethernet connection cannot be used.

To disable Modbus TCP, connect to the MMCU via Wi-Fi, select and set Modbus RTU or clear BMS configuration Register (refer to Appendix B.2, Table 11).

| Communica                        | tion Settings For Fans |
|----------------------------------|------------------------|
| Fan Baud Rate<br>19200           | •                      |
| Fan Parity + Stop Bits<br>Even 1 | Ŧ                      |
|                                  | SET                    |

| Communication S           | ettings For BMS |
|---------------------------|-----------------|
| Modbus<br>RTU             | Modbus<br>TCP   |
| BMS Baud Rate             | _               |
| 10200                     |                 |
| BMS Parity + Stop Bits    |                 |
| Even 1                    | *               |
| Controller Modhus Address |                 |
| 1                         |                 |
| <u></u>                   |                 |
| BMS Password              |                 |
| 0                         |                 |

| IP Address<br>192.168.1.1<br>Subnet Mask<br>255.255.255.0 | Modbus<br>TCP |
|-----------------------------------------------------------|---------------|
| IP Address<br>192.168.1.1<br>Subnet Mask<br>255.255.255.0 |               |
| Subnet Mask<br>255.255.255.0                              |               |
|                                                           |               |
| Port                                                      | Timeout (ms)  |
| BMS Password                                              | 3000          |
| 0                                                         |               |

\Lambda Note: Enabling / disabling Modbus TCP requires MMCU restart.

## 7.3 System Reset & Restart

Selecting any of the options brings up a warning dialog box.

"Reset Controller and Fans" option resets the controller and fans to factory settings. The controller will restart and return to the beginning of "Powering up for the first time". Fan array will have to be auto addressed.

"Restart Controller" option reboots the controller.

"Reset Fans" option resets the fans to factory settings.

## 7.4 Fan Speed Cap (0-100%)

The fan speed cap is used to restrict the minimum or maximum speed the fans can run at. The Minimum cap can be used to stop the fans from switching off (not available in Constant Volume / Pressure modes). The maximum cap can be used in all modes, for example if there are noise restrictions in the application.

Enter 0-50% value for minimum speed cap, and min-100% value for maximum speed cap. Press "Set" to confirm.

Check "Release Cap on Fan Failure" to enable cap release when one fan fails.

Check "Run at lower limit" to make the fans always run at minimum cap speed.

Check "Switch off" to make the fans switch off below cap speed.

"Run at lower limit" and "Switch off" checkboxes are mutually exclusive.

(See Appendix A.1)

| Fan Speed Cap (0-100%)<br>Applies to Proportional Control and Closed<br>Loop Modes only.<br>Min: 0-50% | Fan Speed Cap (0-100%)<br>Applies to Proportional Control and Closed<br>Loop Modes only.<br>Min: 0-50%<br>30 |
|----------------------------------------------------------------------------------------------------|----------------------------------------------------------------------------------------------------|
| Max: Min-100%                                                                                          | Max: Min-100%                                                                                                |
| Release Cap on Fan Failure                                                                             | Release Cap on Fan Failure                                                                                   |
| Switch off Run at lower limit                                                                          | Switch off Run at lower limit                                                                                |

## ebmpapst

| Syste | in Reset & Re   | sidit |
|-------|-----------------|-------|
| RESET | CONTROLLER AND  | FANS  |
|       |                 |       |
| RE    | START CONTROLLE | R     |
|       |                 |       |
|       | DEOFT FAND      |       |

## 7.5 Controller Input Cap (0-100%)

The controller input cap can restrict the range of the input if connected to a sensor for example only in Proportional (open loop) control mode. A hysteresis is used to ensure the system doesn't oscillate on/off at a threshold point.

Enter 0-50% value for minimum input cap, and min-100% value for maximum input cap. Press "Set" to confirm.

If hysteresis is required, make sure that both input and speed min are not 0:

Hysteresis value must be at least 1, otherwise the "set" button is disabled:

No hysteresis when n

(See Appendix A.1)

## 7.6 External Switch Input 1 Enable / Disable Fans

Switch Input 1, which is used to enable/disable fans.

By default, when the input is open/high, fans are enabled, when the input is close/low, the fans are disabled.

Current state displays the current input state.

Click on the dropdown box to update the input polarity:

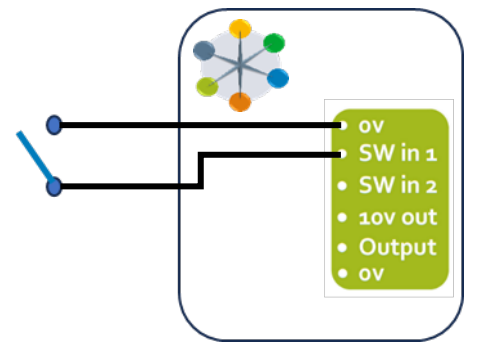

Figure 16 - Enable / Disable switch

## ebmpapst

| Controll<br>Applies to Pr | er Input Cap<br>oportional Contr<br>Max Min-100% | (0-100%)<br>ol Mode only. | Controll<br>Applies to Pr | er Input Cap  | ( <b>0-100%)</b><br>ol Mode only. |
|---------------------------|--------------------------------------------------|---------------------------|---------------------------|---------------|-----------------------------------|
|                           | 100                                              | SET                       | Min: 0-50%<br>15          | Max: Min-100% | SET                               |
| Hysteresis:               | 1-Min%<br>0                                      | SET                       | Hysteresis:               | 1-Min%        | SET                               |
| o hysteresis wh           | en minimum Input Ca<br>values are 0.             | ap and Speed Cap          |                           | 0             |                                   |

| Applies to Proportional Cor |                      | ntrol Mode only. |
|-----------------------------|----------------------|------------------|
| Min: 0-50%<br>15            | Max: Min-100%<br>100 | SET              |
| Hysteresis:                 | 1-Min%<br>1          | SET              |

| External Switc<br>Disable Fans | h Input 1 Enable /<br>s Configuration |
|--------------------------------|---------------------------------------|
| Enable:                        | Open/High 👻                           |
| Disable:                       | Close/Low                             |
| Current State:                 | Open/High                             |
|                                |                                       |

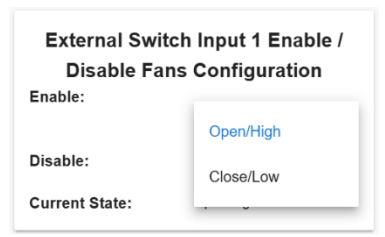

## 7.7 External Switch Input 2 Setpoint 1 / Setpoint 2

Switch Input 2 is used to toggle between setpoints when in Constant Pressure or Volume mode.

By default, when the input is open/high, setpoint 1 is active, when the input is close/low, setpoint 2 is active.

Current state displays the current input state.

Click on the dropdown box to update the input polarity:

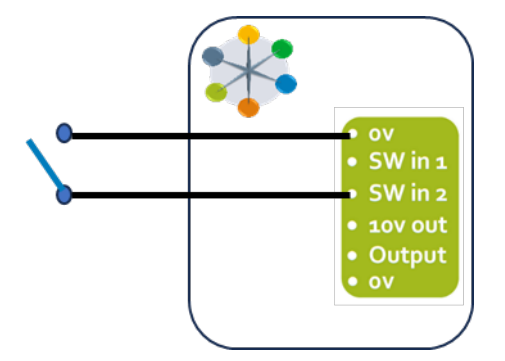

Figure 17 - Setpoint toggle switch

## 7.8 PID values

The default settings are designed to give a reasonable response from a wide range of impeller types, however in some applications it may be required to have a slower or faster response to changes of input.

Default values are P = 100, I = 100, D = 100

Update the values and press set:

Press "reset to default" to reset to original settings:

## ebmpapst

| 1 / Set                                          | Switch Input 2 Setpoint<br>point 2 Configuration   |
|--------------------------------------------------|----------------------------------------------------|
| Setpoint 1:                                      | Open/High 👻                                        |
| Setpoint 2:                                      | Close/Low                                          |
| Current Stat                                     | e: Close/Low                                       |
|                                                  |                                                    |
| External S<br>Setp<br>Setpoint 1:                | witch Input 2 Setpoint 1 /<br>oint 2 Configuration |
| External S<br>Setp<br>Setpoint 1:                | witch Input 2 Setpoint 1 /<br>oint 2 Configuration |
| External S<br>Setp<br>Setpoint 1:<br>Setpoint 2: | witch Input 2 Setpoint 1 /<br>oint 2 Configuration |

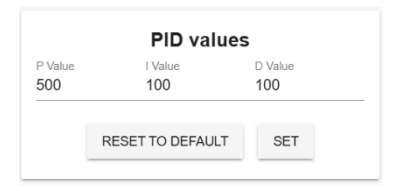

|         | PID value        | s       |
|---------|------------------|---------|
| P Value | I Value          | D Value |
| 100     | 100              | 100     |
|         |                  |         |
|         | RESET TO DEFAULT | SET     |
|         |                  |         |

### CN1127 - MMCU

## 7.9 0-10V Output Follower

This output can be used to track one of the groups of fans and control an external device such as a damper.

By default, Group 1 is selected to follow. If there is no Group 2 the selection is disabled.

If both groups are present, then the user can check the required group to follow. The checkboxes are mutually exclusive.

For example, if Group 2 is selected and its fans are running at 46%, 4.6V can be measured at this output if the range is set to 100%.

The output follower range can be adjusted so if set to 50% then the output follower will reach 5V for a 100% fan speed instead of 10V. The output follower response is a linear response to fan speed.

## 7.10 System Units

Options are metric: Pa and m3/h or Imperial: in.w.g and cfm.

▲ Note: Changing units will reset setpoint, so they will need to be entered again.

## 7.11 Relay Configuration

Default condition is Disabled. Selecting any of the options will configure the relay to trigger when the corresponding event has been detected.

The 2 mutually exclusive checkboxes configure the PCB relay.

## ebmpapst

## engineering a better life

| 0-10V Outp         | out Follower |
|--------------------|--------------|
| Group 1            | Group 2      |
| 0-100% Range<br>50 |              |
| 0-10V Outp         | out Follower |

Group 2

Group 1

0-100% Range

|                 | S | ystem Units               |
|-----------------|---|---------------------------|
| Metric/Imperial |   | Changing units will reset |
| Metric          | * | setpoint values.          |

| Disabled                              | • |
|---------------------------------------|---|
| <b>Relay Configuration</b>            |   |
|                                       |   |
| All (Controller, Fan Alarm & Warning) |   |
| Controller Warning                    |   |
| Fan Alarm & Warning                   |   |
| Fan Alarm                             |   |
| Disabled                              |   |

**Relay Configuration** 

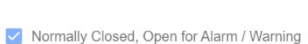

Normally Open, Closed for Alarm / Warning

## 7.12 Controller Detected Warnings

Controller detected warnings are disabled by default. Check the box to enable the required warning(s). When enabled and detected, the warning(s) will be displayed on live status page.

### **Setpoint Warning**

If the fans are running at maximum speed (or capped speed) in Constant Pressure / Volume mode and the setpoint has not been achieved, a warning will be set.

### Sensor Failure Warning

When "Sensor Failure" is checked, the following options become available:

A Sensor failure warning can be configured for a sensor which is being monitored in one of the operating modes. The condition looks at a fan speed % threshold and whether the sensor is achieving a minimum % response. For example, when a fan is running above 25%, the expected response would be to measure at least 10% of the pressure sensor's range, i.e. for 500Pa sensor 50Pa is expected to be measures at 25%. If this condition is not met a warning will be set.

| <b>_</b> |    | _           |
|----------|----|-------------|
| ohm      | no | nct         |
| CUIII    | Ua | <b>D</b> 2F |
|          |    |             |

| Controller Detected Warnings<br>Setpoint Warning |
|--------------------------------------------------|
| Setpoint Not Achievable                          |
| Sensor Failure Warning                           |
| Sensor Failure                                   |
|                                                  |
|                                                  |
|                                                  |
| Controller Detected Warnings                     |
| Serpoint Warning                                 |
| Setpoint Not Achievable                          |

| Sensor                 | Failure Warning |
|------------------------|-----------------|
| Sensor Failure         |                 |
| Min Speed Threshold %  |                 |
| Min Sensor Threshold % |                 |
|                        | SET             |

### CN1127 - MMCU

## 7.13 Resonance Avoidance

Resonance avoidance is available for Gen3 motors fitted with vibration sensors. If the feature is not available, the controller will grey out this capability. When a fan is in an application it is recommended to carry out this automatic test during commissioning. Each fan can store up to 5 mask-out ranges which cause vibration above recommended thresholds.

If Generation 2 Fans are connected, the feature is disa

If Generation 3 Fans are connected, the feature is ena

Press the button to enter Resonance avoidance page:

There are two safety checks to complete first. Check the boxes once satisfied and then press "Start Resonance Avoidance" button to start the routine on Fan 1.

If at least 1 fan has been completed and controller has saved this information, "start Resonance avoidance" will change to "continue Resonance avoidance".

Press "Rerun resonance avoidance" to erase Controller's saved information about any previous masks.

Press "Back" to return to Advanced settings menu.

If at least 1 fan has been completed and the controller has saved this information, "Enable masking for detected ranges" checkbox will be enabled. A table showing the detected resonances will also be displayed for finished fans. Users have an option in selecting either pre or post step change for the mask. See Figures 18 & 19.

Eac

If "Return to normal operation once all fans have been completed" is checked, then once all fans have completed the resonance avoidance routine, the controller will return to running the last command.

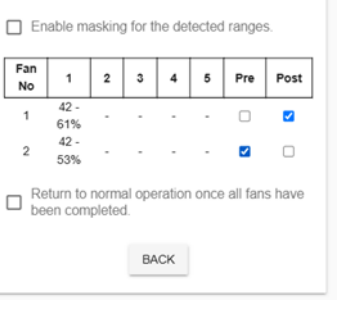

**Resonance Avoidance Routine** Each Gen 3 fan will run through 0-100% speed.

Takes approximately 10 minutes per fan. 2 / 2 Fans Completed RERUN RESONANCE AVOIDANCE

No

1

2

## ebmpapst

| bled.                                                                                                    | RESONANCE AVOIDANCE<br>This feature is not supported by Generation 2 Fans.                                                                      |
|----------------------------------------------------------------------------------------------------|----------------------------------------------------------------------------------------------------|
| bled:                                                                                                    | RESONANCE AVOIDANCE                                                                                                    |
| Resonance Avoidance Routine<br>I Gen 3 fan will run through 0-100% speed.<br>akes approximately 10 minutes per fan.<br>0 / 2 Fans Completed | Resonance Avoidance Routine<br>Each Gen 3 fan will run through 0-100% speed.<br>Takes approximately 10 minutes per fan.<br>0 / 2 Fans Completed |
| the system configured and ready to run?                                                                                                    | Is the system configured and ready to run?                                                                                                    |
| s the system safe from unauthorized access?                                                                                                 | Is the system safe from unauthorized access?                                                                                                    |
| START RESONANCE AVOIDANCE                                                                                                    | START RESONANCE AVOIDANCE                                                                                                    |
| Enable masking for the detected ranges.                                                                                                    | Enable masking for the detected ranges.                                                                                                    |
| teturn to normal operation once all fans have<br>een completed.                                                                             | Return to normal operation once all fans have been completed.                                                                                   |
| BACK                                                                                                    | BACK                                                                                                    |

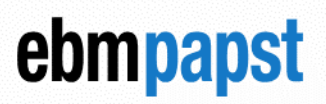

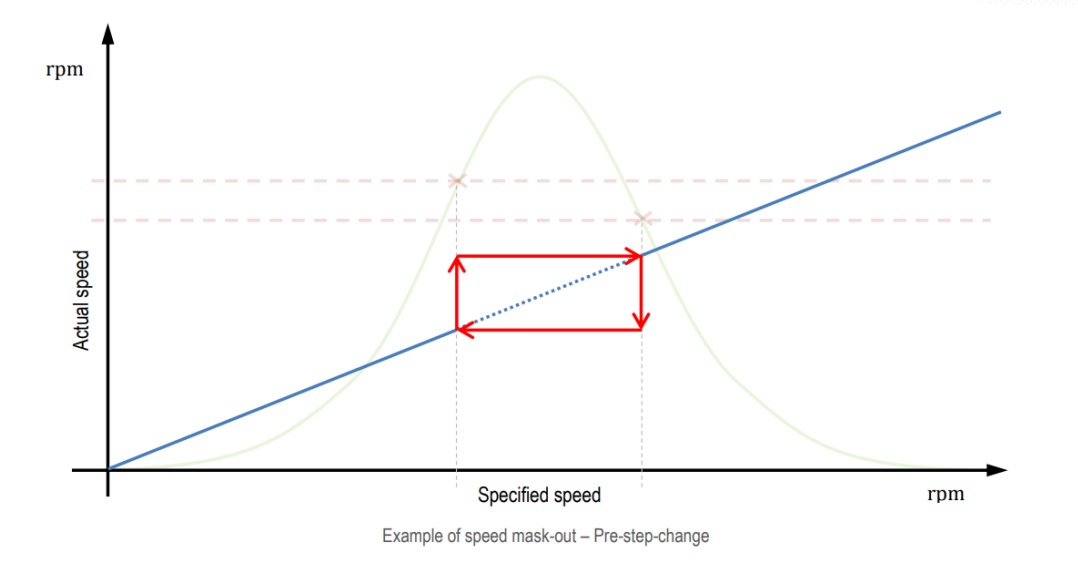

Figure 18 - Resonance avoidance speed mask pre-step change

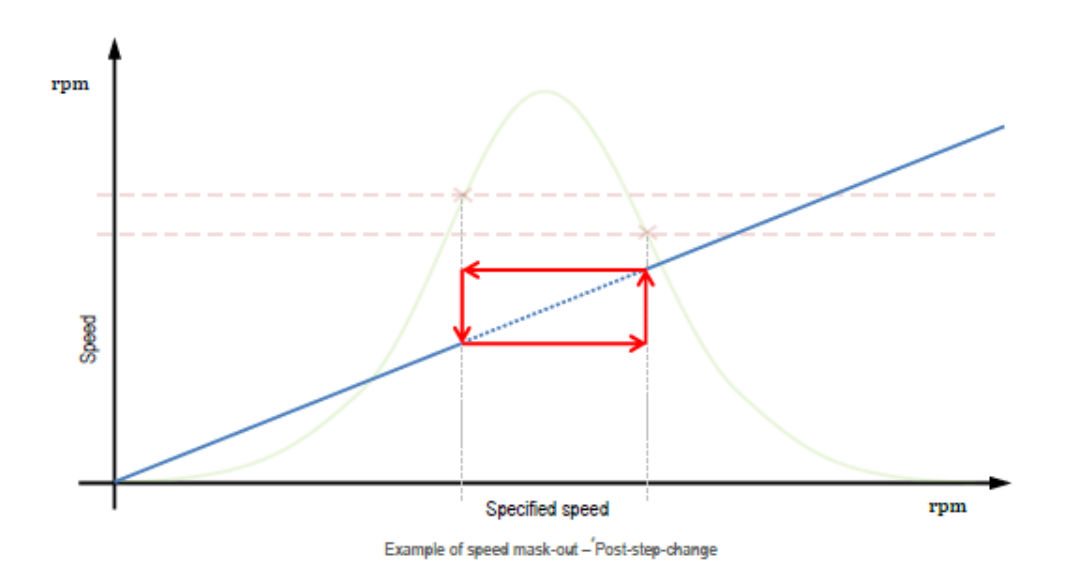

Figure 19 - Resonance avoidance speed mask post-step change

The MMCU delays the start of a test on each fan by 10 seconds to make sure that previous fan has stopped so that it does not interfere with the test.

A progress bar represents 0-100% speed coming back from Fan under test to give an indication of progress.

Pressing the "Abort" button aborts the test and does not save the results for the fan under test.

### CN1127 - MMCU

Pressing the "Pause" button will pause the test on the next fan. The currently tested fan continues running the resonance routine. When it has completed the test, the speed stays at 100% but the new fan does not start until the "Resume" button is pressed:

## ebmpapst

engineering a better life

**Fan Communications Diagnostics** 

Messages Sent: 0

Success: 0

Fail: 0

Fan Communications Diagnostics

Messages Sent: 2052 Success: 2052 Fail: 0

Select Fan Number

Select Fan Number

## 7.14 Fan Communications Diagnostics

If there are installation / comms issues with the fans, the diagnostics can help identify if the problem is a wiring issue. Selecting a fan number then allows you to ping data to an individual fan and check for responses.

Press "Start" button to run diagnostics on the selected fan.

| Me  | esar | 105 S | ent <sup>.</sup> | 0 |  |
|-----|------|-------|------------------|---|--|
| INC | ssay | jes o | ent.             | 0 |  |

**Fan Communications Diagnostics** 

Select Fan Numbe

## 7.15 Expansion Modules

The expansion modules are added interfaces for different applications. For example, an Auto/ Hand / Off module (CN1132). Check the box to let the MMCU know that an Expansion Module(s) is/are attached to the MMCU so that it can communicate with them. The expansion modules have a manual addressing dial to differentiate between more than one device.

If any module is detected, their information is displayed in a list.

If no modules were detected, a warning is displayed.

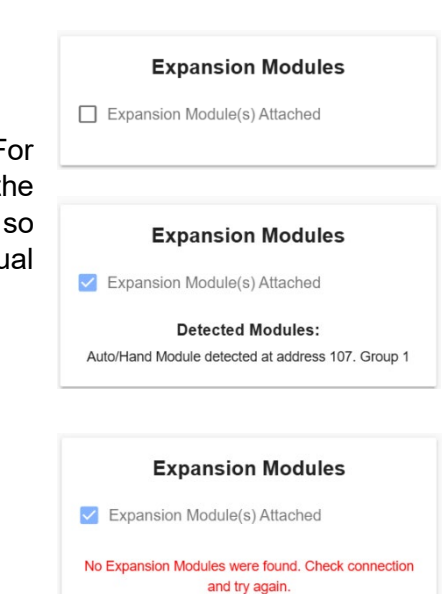

## engineering a better life

7.16 Customer Information

Customer information allows an MMCU to be given a unique identity and location for use when connected to the InSights dashboard. Each entry is alpha numeric. The Customer ID must relate to a given customer country and account reference that will match with their Dashboard workspace. (See InSights OMI for more information for Dashboard connection).

## 7.17 Device Information

Device information relevant to the MMCU is displayed in this section.

"Set MMCU to run as a client" checkbox can be set to assist in connecting to the internet via ethernet cable. Some routers take a while to assign an IP address to a client. Checking the box will tell MMCU to indefinitely wait to be assigned an IP address.

The box will automatically be checked if the IP address is assigned within the timeout (10 seconds) window.

Press "Update Device Information" to modify device name and Engineer's password.

| <b>Customer Information</b> |
|-----------------------------|
| Dashboard                   |
| Customer ID: 1              |
| Site: 1                     |
| Building: 1                 |
| Unit: 1                     |
|                             |
| MODIEY                      |

| Customer ID | Dasnboard |  |
|-------------|-----------|--|
| 1           |           |  |
| Site        |           |  |
| 1           |           |  |
| Building    |           |  |
| 1           |           |  |
| Unit        |           |  |
| 1           |           |  |
|             |           |  |

|    | Device Information                |
|----|-----------------------------------|
| MN | ICU Modbus Monitor & Control Unit |
|    | Device Serial Number: 12345678    |
|    | Device MAC: F0:9E:9E:02:41:04     |
|    | Wi-Fi SSID: Controller 1          |
|    | Wi-Fi IP: 192.168.4.1             |
|    | Ethernet IP: 192.168.1.1          |
|    | Ethernet MAC: F0:9E:9E:02:41:07   |
|    | Build Time: 11:59:42 Apr 15 2025  |
|    | Firmware Version: 1.1.0           |
|    | Webserver Version: 1.1.0          |
|    | Controller Uptime: 2 hours        |
|    |                                   |
|    | UPDATE DEVICE INFORMATION         |
|    |                                   |

. .

| Set MMCU | to | run | as | а | client |  |
|----------|----|-----|----|---|--------|--|

| Device N<br>Contro | ame<br>Iler 1             |  |
|--------------------|---------------------------|--|
| Engine             | er's Password             |  |
|                    | UPDATE DEVICE INFORMATION |  |

## 7.18 SD Card Update

SD Card update feature is used to update the MMCU firmware.

Only SD card formatted as FAT32 sizes up to 32GB are supported.

To update the device, insert the SD card with the correct .hex file (provided by ebm-papst (UK) Ltd), press "Update via SD Card" button and wait for the process to finish, device will restart after the update is complete.

## 8.0 LED Alarm / Warning indications

| Mode                                                                                          | LED Sequence                                                                                  |  |  |
|-----------------------------------------------------------------------------------------------|-----------------------------------------------------------------------------------------------|--|--|
| Initial controller power up.                                                                  | All 3 lights flash once.                                                                      |  |  |
| Normal operation, no Ethernet or no Wi-Fi or no Cellular connection, Wi-Fi is switched off.   | Green pulsing 1sec on, 1sec off.                                                              |  |  |
| Normal operation, no Ethernet or no Wi-Fi or no<br>Cellular connection, Wi-Fi is switched on. | Green pulsing 0.25sec on, 0.25sec off.                                                        |  |  |
| Normal operation, either Ethernet or Wi-Fi or Cellular connection is made.                    | Green is on solid.                                                                            |  |  |
| Normal operation, Ethernet connection is made. Wi-Fi is switched on                           | Green is on solid for 2sec, then pulses for 2sec 0.25sec on, 0.25sec off.                     |  |  |
| Controller Detected Warning or Fan Warning or Inhibit signal.                                 | Yellow pulsing 1sec on, 1sec off.                                                             |  |  |
| Fan Alarm                                                                                     | Red is on solid.                                                                              |  |  |
| Fan Addressing                                                                                | Red and Green pulsing 1sec on, 1sec off. Yellow pulses quickly when finding fans              |  |  |
| Mode Select                                                                                   | Green pulsing 1sec on, 1sec off, yellow pulsing on-off,<br>red pulsing off-on at 0.25sec rate |  |  |
| Advanced Settings                                                                             | All 3 lights are on solid.                                                                    |  |  |
| Sensor Mapping                                                                                | Sequence of lights: green, yellow, red, all off, repeat.                                      |  |  |
| Resonance Avoidance                                                                           | Sequence of lights: red, yellow, green, all off, repeat.                                      |  |  |

Table 9 - LED indication codes

## engineering a better life

ebmpapst

SD Card Update

UPDATE VIA SD CARD

SD Card Update

UPDATE VIA SD CARD

Updating: 5%

## 9.0 Replacing the controller

If the controller unit becomes faulty and needs to be replaced, ensure that the new controller is at its factory default settings before connecting it to the fan network. As the fans will already be addressed, you can set up the controller to address the fans using Fan "Existing Fan Array".

▲Note 1: The new controller will not identify any set points or configuration parameters from its predecessor other than the fan speed control method e.g. Analogue 0-10V.

ANote 2: The new controller must be manually re-configured to fully match its predecessor settings such as Operating Mode, Alarm Mode, BMS Settings, etc.

## 10.0 Replacing a fan

The controller allows a single fan in the array to be replaced at a time. When replacing a fan, using the Webserver, go to any fan's status screen and then, if the fan to be replaced is still operating:

- Disconnect the fan to be replaced from the RS485 network and wait for the controller to display this fan's status screen showing a "No Comms" alarm.
- Ensure the mains supply is disconnected.
- Replace the fan and connect the new fan to the RS485 network.
- Switch the new fan ON.
- Wait for the controller to identify the new fan: this will cause the controller to assign the same Modbus address as its predecessor as well as the correct speed control method, depending on the controller's operating mode. The new fan's information can be seen on the Fan Status page.

## 11.0 Device Factory Reset

In case the Device's password is forgotten, a hard reset is necessary. Connect to the device, open any page that requires password entry (Fan Addressing, Mode Select, or Advanced Settings).

Enter *"ebmMMCUReset"* and press confirm. The dialog box will appear with options to cancel or confirm to proceed with the resetting the device.

The controller will restart and return to the beginning of "Powering up for the first time". Fan array will have to be auto addressed.

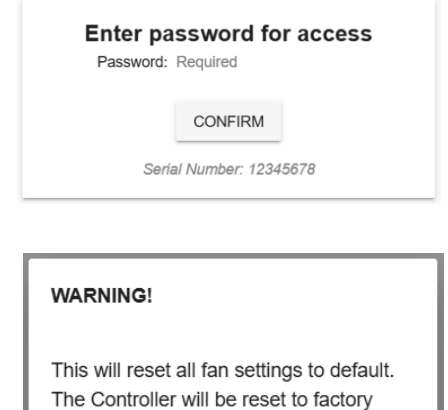

default mode and restart. Connection to the device will need to be re-established.

CANCEL

CONFIRM

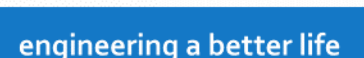

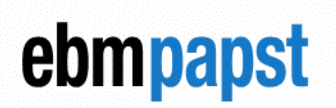

## 12.0 Dimensions

## ebmpapst

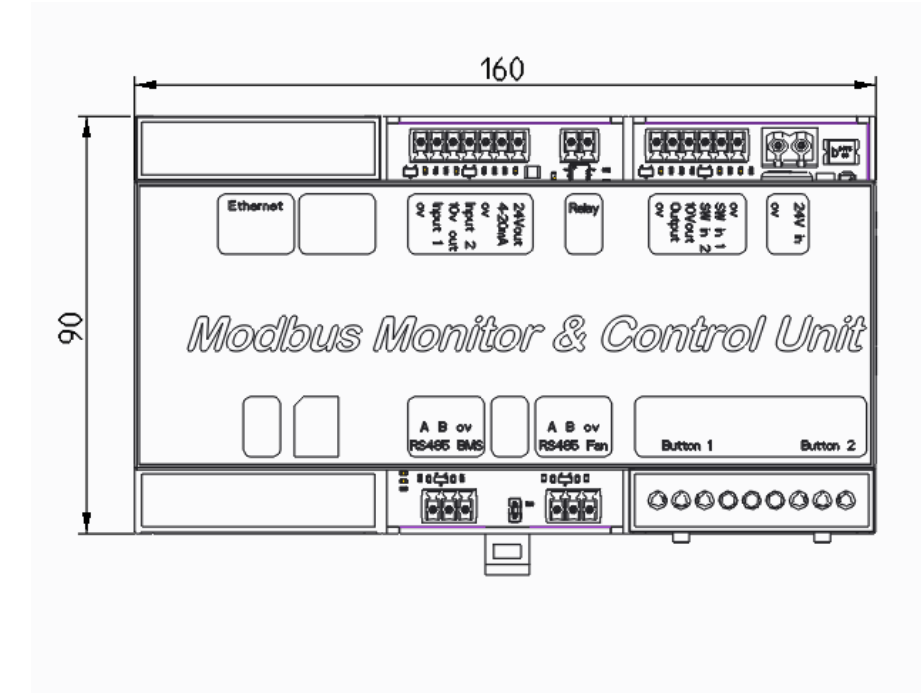

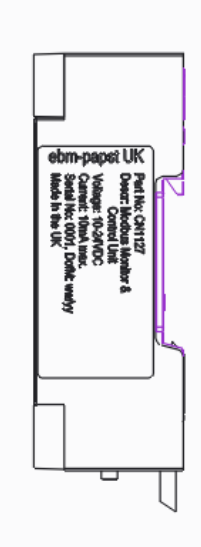

|      | <br> |  |
|------|------|--|
| 32.3 |      |  |
|      |      |  |

## 13.0 WEEE (Waste Electrical and Electronic

## Equipment)

ebm-papst UK Ltd complies with the Waste Electrical and Electronic Equipment (WEEE) Regulations through membership of a producer compliance scheme (PCS) as a B2B producer. EEE Producer registration number: WEE/CA0209WR.

## 14.0 End of life

This product has been designed to consider end-of-life disposal. If the product has come to the end of its life, the unit can be easily disassembled for the components to be recycled. The product has been designed to meet the requirements of the REACH & RoHS directives. Refer to the figure below when dismantling.

## 15.0 Take back policy

As part of our commitment to minimise the disposal of Waste Electrical and Electronic Equipment (WEEE) customers can return the controller at the end of its life. Please contact us on 01245 468555 for details and issue of an end of life RMA number.

## 16.0 Transport & Storage

PCBs not housed in enclosure should be transported in anti-static build-up bag or static dissipative bags.

- Store in a dry environment.
- Storage temperature: -20°C to +60°C.

## 17.0 Maintenance and servicing

There are no user serviceable parts.

## 18.0 CE Certificates

The product has been CE marked. The certificates are available upon request.

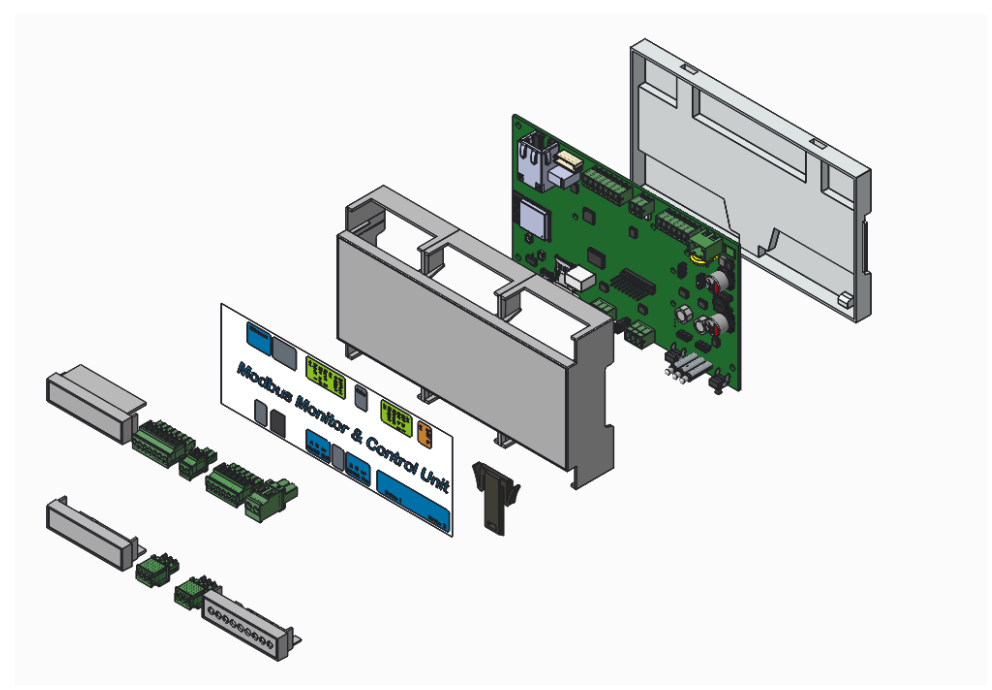

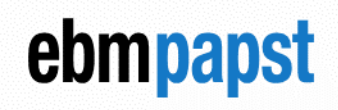

```
CN1127 - MMCU
```

## Appendix A

A.1 Proportional Control Graph

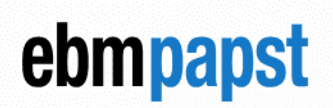

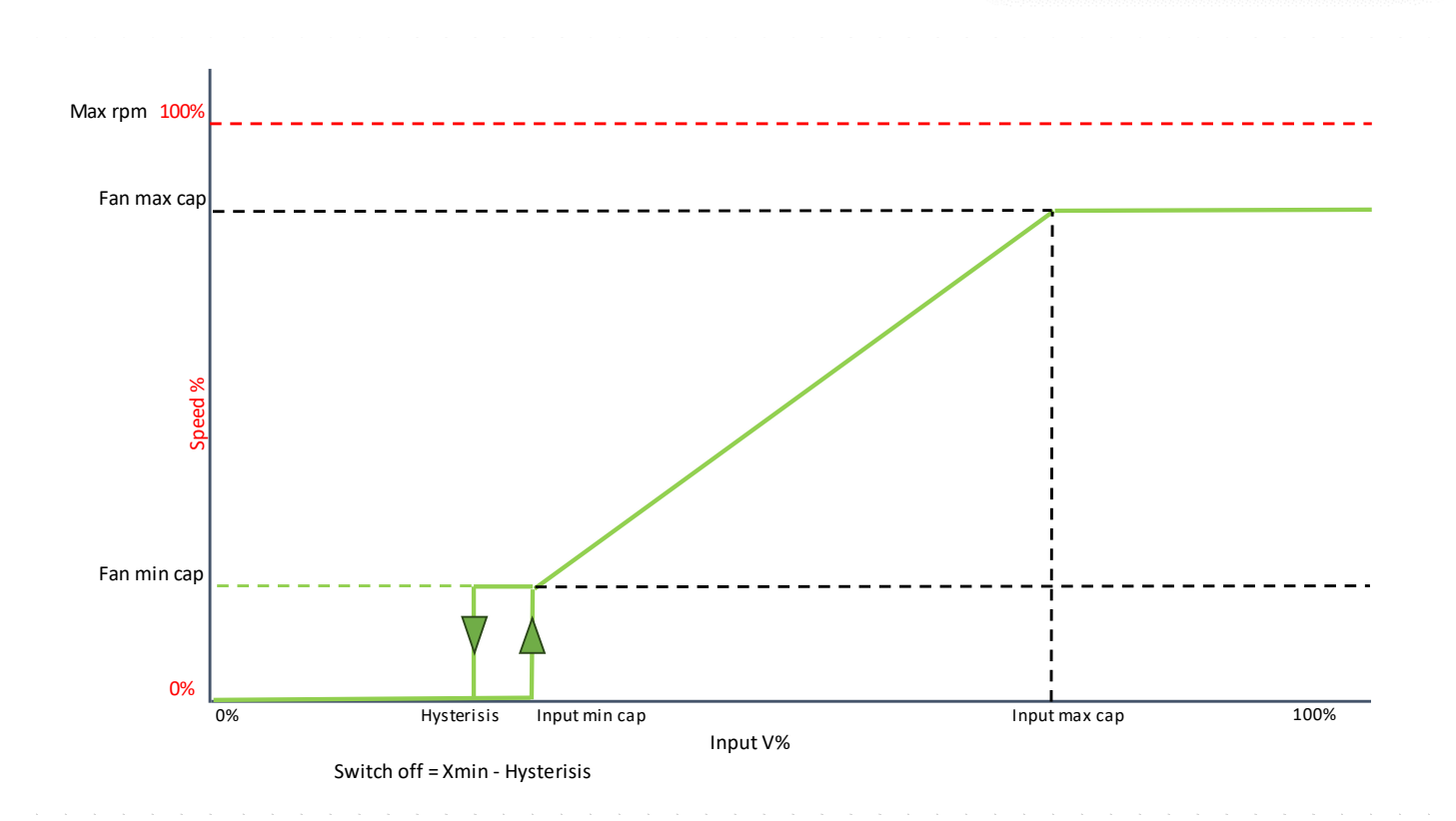

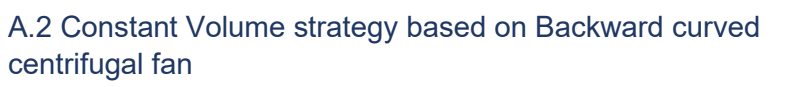

engineering a better life

ebmpapst

1

Nominal setpoint configured with low system resistance.

An increase in system resistance initially reduces volume flow. Speed may remain similar depending on impeller type.

MMCU responds by increasing fan speed and volume to get back to setpoint.

A decrease in system resistance initially increases volume flow. Speed may remain similar depending on impeller type.

MMCU responds by decreasing fan speed and volume to get back to setpoint.

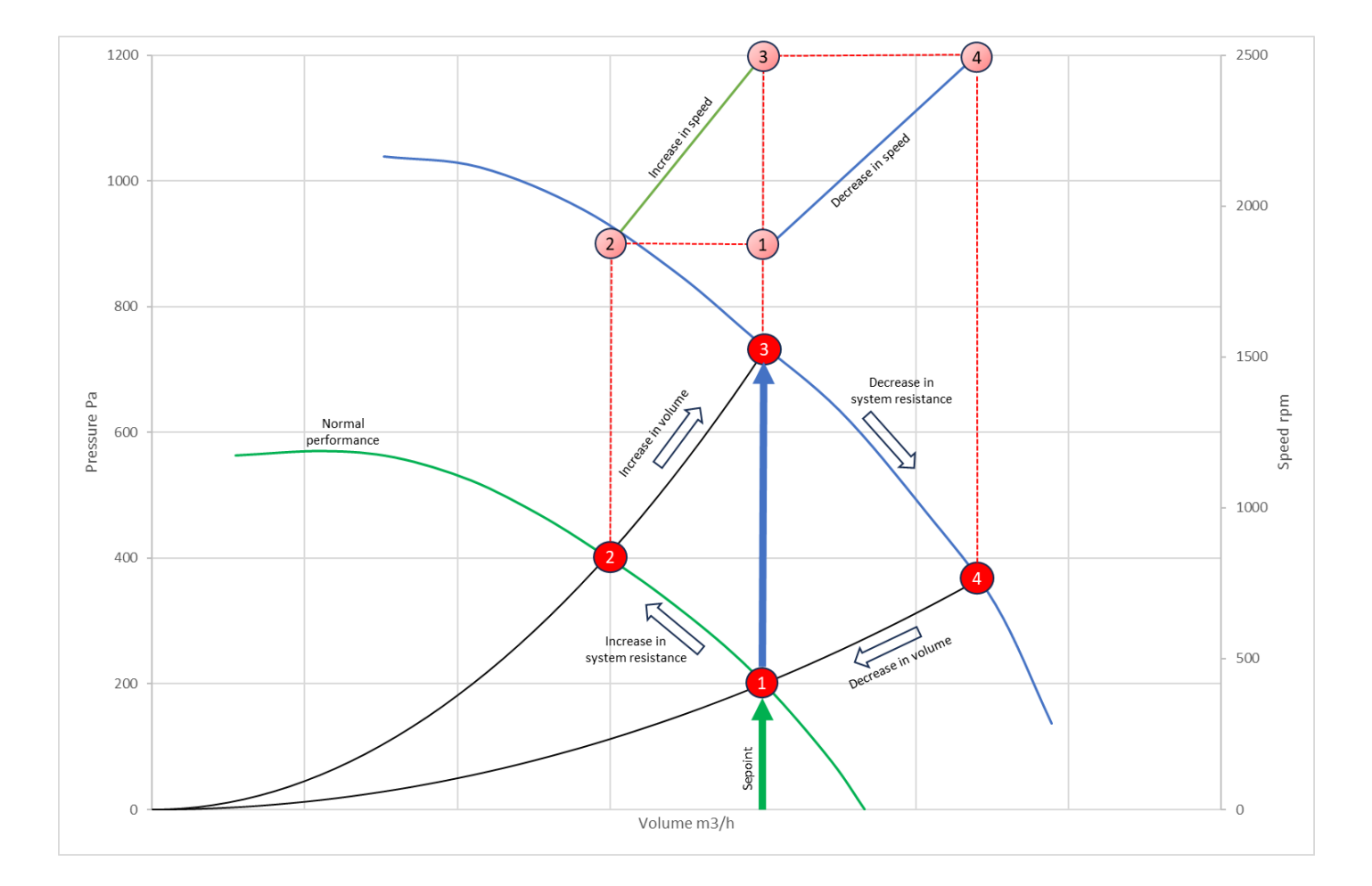

## A.3 Constant Volume with capped fan speed based on Backward curved centrifugal fan

The application should always be designed to allow enough fan performance to cover conditions such as dirty filter or normal increases in system resistance.

If the fan speed has been capped using the Advanced menu, then potentially if the system resistance increases dramatically, it may be impossible to achieve the required setpoint. An alarm is available for that condition. (see 7.12). If a fan failure or failures means that the setpoint can no longer be achieved with the fan speed cap in place there is an option to remove this on fan failure (see 7.4). The implication can be seen in the scenario below.

- 1 Nominal setpoint configured with low system resistance.
- 2 An increase in system resistance initially reduces volume flow. Speed may remain similar depending on impeller type.
- 3 MMCU responds by increasing fan speed and volume to get back to setpoint.
- If the system resistance is beyond the capability of the active fans due to a failure or failures this would cause a reduction in achievable volume if the speed cap is not removed.
- 5 Releasing the speed cap allows the fans to ramp up to maximum speed if required to achieve the setpoint.
- 6 A decrease in system resistance initially increases volume flow. Speed may remain similar depending on impeller type.
- MMCU responds by decreasing fan speed and volume to get back to setpoint and if possible, will reinstate the speed cap.
- 8 A further decrease in system resistance initially increases volume flow. Speed may remain similar depending on impeller type.
- MMCU responds by decreasing fan speed and volume to get back to setpoint.

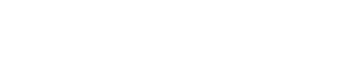

ebmpapst

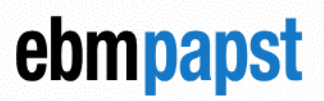

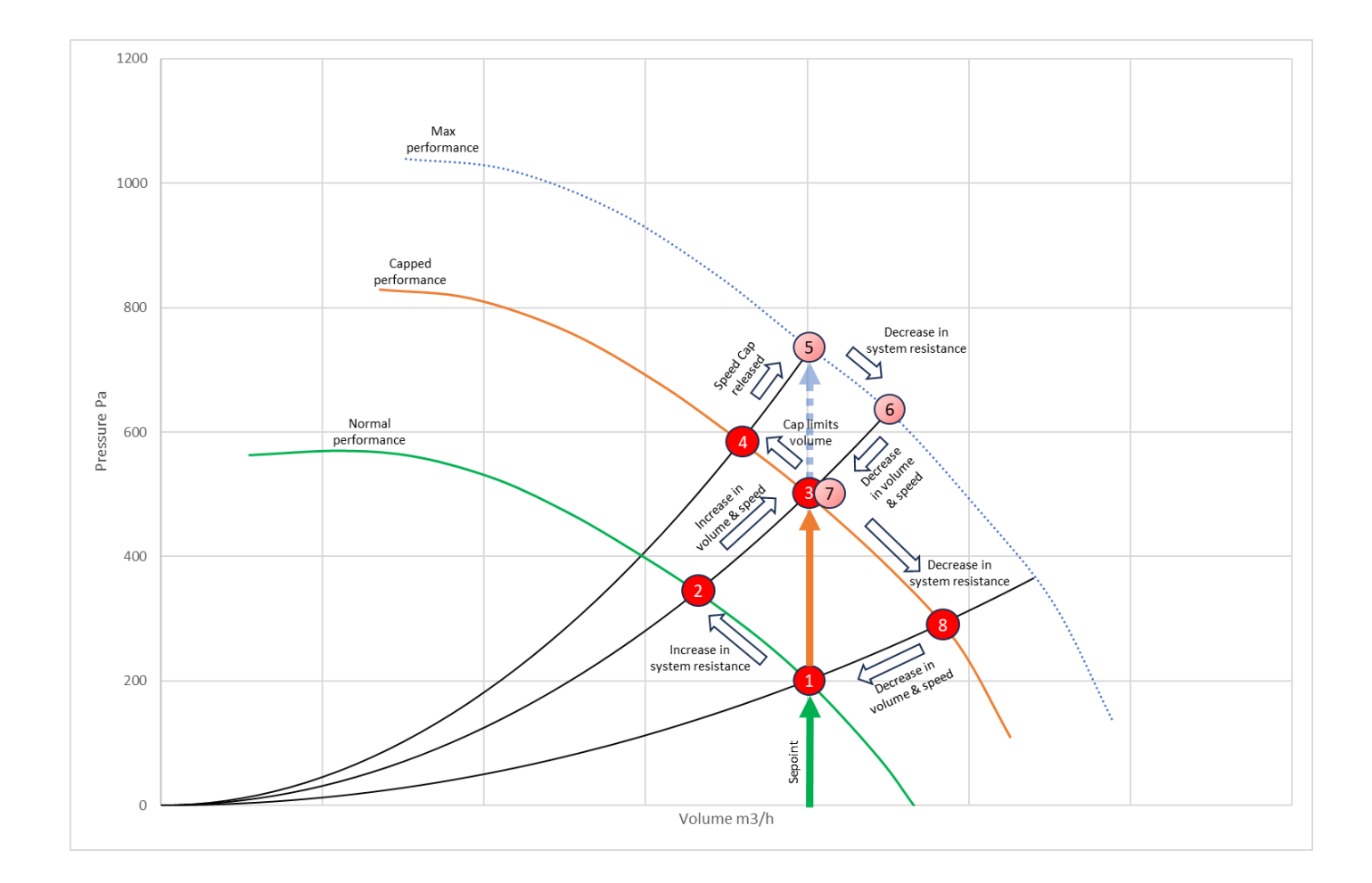

A.4 Dual setpoint

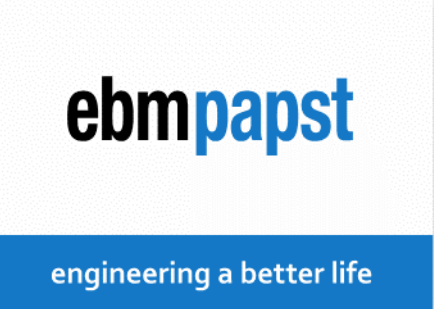

Example below is set up for 2000 m<sup>3</sup>/h for setpoint 1 and 3300m<sup>3</sup>/h for setpoint 2. Always ensure the fan or fans can achieve the required duty point even under higher system resistance such as a dirty filter condition. The pressure will increase as a square of the volume as performance in increased therefore ensure the fans are designed for the higher back pressures expected.

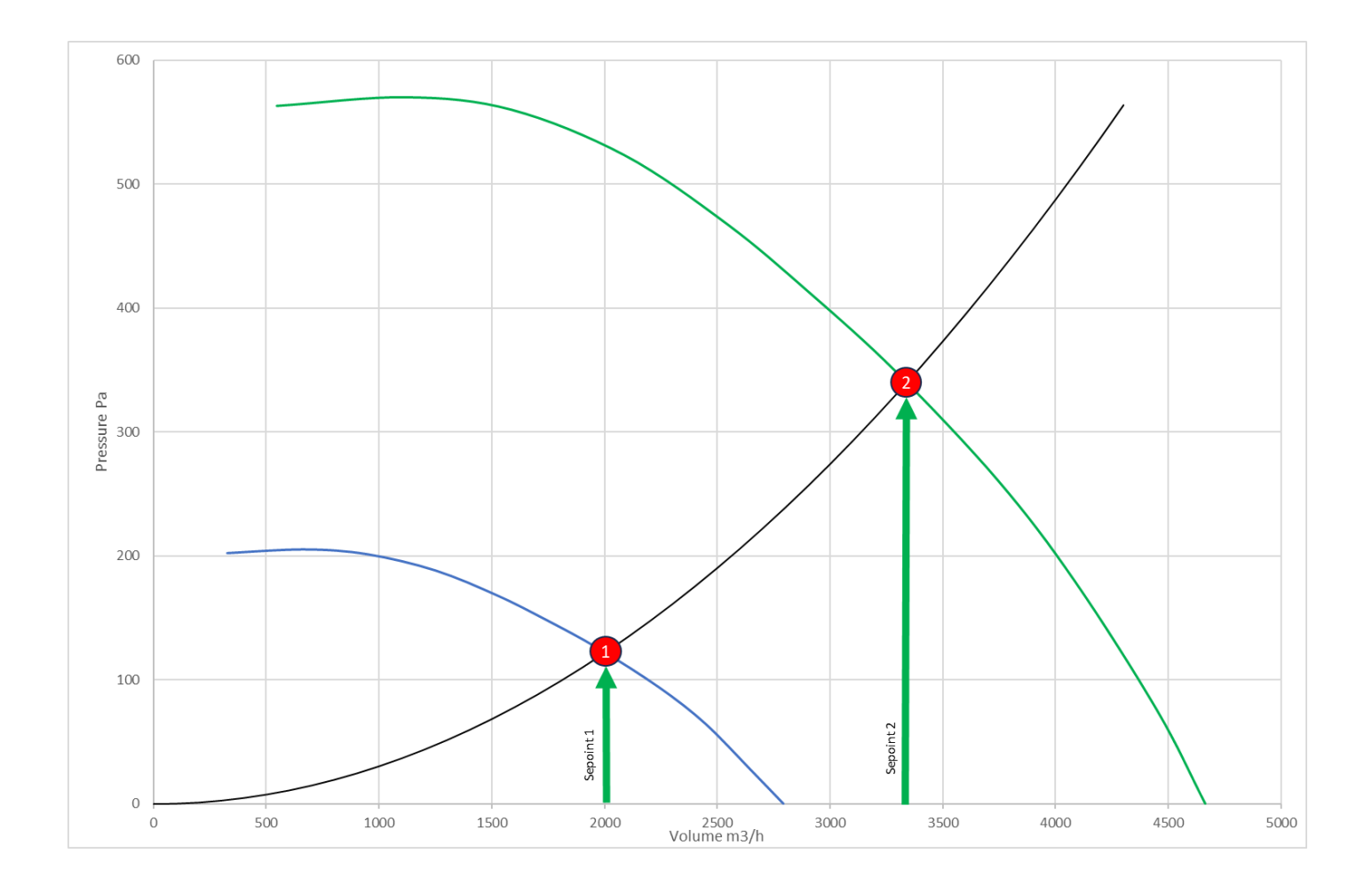

## Appendix B

## B.1 Modbus holding registers for site design

ebmpapst

The purpose of the registers below is for system location, configuration and parameter summary.

## engineering a better life

| SITE DESIGN HOLDING REGISTERS |                       |                                  |                                 |  |
|-------------------------------|-----------------------|----------------------------------|---------------------------------|--|
| ADDR (HEX)                    | ADDR (DEC)            | DESCRIPTION                      | VALUE                           |  |
| 64                            | 100                   | CUSTOMER ID                      | 0-65535; 0 is the default value |  |
| 65                            | 101                   | SITE NUMBER                      | 0-65535; 1 is the default value |  |
| 66                            | 102                   | BUILDING NUMBER                  | 0-65535; 1 is the default value |  |
| 67                            | 103                   | UNIT NUMBER                      | 0-65535; 1 is the default value |  |
| 68                            | 104                   | DEVICE ID                        | 1127                            |  |
| 69                            | 105                   | NUMBER OF SITE DESIGN PARAMETERS | 65                              |  |
| 6A                            | 106                   | NUMBER OF SYSTEM PARAMETERS      | 21                              |  |
| 6B                            | 107                   | NUMBER OF POWER UP PARAMETERS    | 3                               |  |
| 6C                            | 108                   | NUMBER OF FANS                   | 0-99                            |  |
| 6D                            | 109                   | NUMBER OF PARAMETERS/FAN         | 18                              |  |
| Table 10 Cite                 | de eigen le eldiner v |                                  |                                 |  |

 Table 10 - Site design holding registers

## B.2 Modbus holding registers for system configuration and control

| SYSTEM CONFIGURATION & CONTROL HOLDING REGISTERS |               |                               |                                                                                                    |  |  |
|--------------------------------------------------|---------------|-------------------------------|----------------------------------------------------------------------------------------------------|--|--|
| ADDR<br>(HEX)                                    | ADDR<br>(DEC) | DESCRIPTION                   | VALUE                                                                                                    |  |  |
| 75                                               | 117           | CONTROL MODE                  | 0 – Monitor; 1 – Webserver; 2 – Proportional control;<br>3 – Multisource; 4 – Constant Volume / Pressure |  |  |
| 76                                               | 118           | RESERVED                      |                                                                                                    |  |  |
| 77                                               | 119           | RESERVED                      |                                                                                                    |  |  |
| 78                                               | 120           | RESERVED                      |                                                                                                    |  |  |
| 79                                               | 121           | FAN ARRAY SPEED SETPOINT      | 0 – 1000 representing 0-100.0%<br>Note: Write access only in Control mode 3                              |  |  |
| 7A                                               | 122           | GROUP 1 SETPOINT 1 HIGH *     | 0-65535 – higher 16 bits of 32bit unsigned integer                                                       |  |  |
| 7B                                               | 123           | GROUP 1 SETPOINT 1 LOW *      | 0-65535 – lower 16 bits of 32bit unsigned integer                                                        |  |  |
| 7C                                               | 124           | GROUP 1 SENSOR INPUT MODE     | 0 – none; 1 – controller; 2 - fan                                                                        |  |  |
| 7D                                               | 125           | GROUP 1 SENSOR MAX RANGE      | 0-3500; representing 0-3500Pa                                                                            |  |  |
| 7E                                               | 126           | SENSOR MEASUREMENT UNIT       | 0 – metric; 1 - imperial                                                                                 |  |  |
| 7F                                               | 127           | GROUP 1 SENSOR READING METHOD | 0 – average; 1 – minimum; 2 - maximum                                                                    |  |  |
| 80                                               | 128           | RESERVED                      |                                                                                                    |  |  |
| 81                                               | 129           | RESERVED                      |                                                                                                    |  |  |
| 82                                               | 130           | TOTAL SENSORS                 | 0-99                                                                                                    |  |  |
| 83                                               | 131           | CONSTANT SYSTEM TYPE          | 0 – Volume; 1 - Pressure                                                                                 |  |  |
| 84                                               | 132           | GROUP 1 FAN K FACTOR          | 0 – 65535; representing k factor of fan inlet ring for volume calc                                       |  |  |
| 85                                               | 133           | PID P VALUE                   | 0 – 65535; 100 default                                                                                   |  |  |
| 86                                               | 134           | PID I VALUE                   | 0 – 65535; 100 default                                                                                   |  |  |
| 87                                               | 135           | PID D VALUE                   | 0 – 65535; 100 default                                                                                   |  |  |
| 88                                               | 136           | GROUP 2 SENSOR INPUT MODE     | 0 – none; 1 – controller; 2 - fan                                                                        |  |  |

### engineering a better life

| 89 | 137 | GROUP 2 SENSOR MAX RANGE                 | 0-3500; representing 0-3500Pa                                                                                        |
|----|-----|------------------------------------------|----------------------------------------------------------------------------------------------------|
| 8A | 138 | GROUP 2 SENSOR READING METHOD            | 0 – average; 1 – minimum; 2 - maximum                                                                                |
| 8B | 139 | GROUP 2 FAN K FACTOR                     | 0 – 65535; representing k factor of fan inlet ring for volume calc                                                   |
| 8C | 140 | GROUP 1 SETPOINT 2 HIGH *                | 0-65535 – higher 16 bits of 32bit unsigned integer                                                                   |
| 8D | 141 | GROUP 1 SETPOINT 2 LOW *                 | 0-65535 – lower 16 bits of 32bit unsigned integer                                                                    |
| 8E | 142 | GROUP 2 SETPOINT 1 HIGH *                | 0-65535 – higher 16 bits of 32bit unsigned integer                                                                   |
| 8F | 143 | GROUP 2 SETPOINT 1 LOW *                 | 0-65535 – lower 16 bits of 32bit unsigned integer                                                                    |
| 90 | 144 | GROUP 2 SETPOINT 2 HIGH *                | 0-65535 – higher 16 bits of 32bit unsigned integer                                                                   |
| 91 | 145 | GROUP 2 SETPOINT 2 LOW *                 | 0-65535 – lower 16 bits of 32bit unsigned integer                                                                    |
| 92 | 146 | SETPOINT MODE                            | 0 – single setpoint; 1 – dual setpoint                                                                               |
| 93 | 147 | OFFSET VALUE / GROUP 2 SPEED<br>SETPOINT | -99 – 100 represents -99% - 100% / 0 -1000 representing 0 –<br>100.0% (in Group 2 Independent mode)                  |
| 94 | 148 | SETPOINT TOGGLE                          | 0 – toggles when SW2 is low; 1 – toggles when SW2 is high                                                            |
| 95 | 149 | ENABLE SENSOR MONITOR                    | 0 – disable; 1 - enable                                                                                              |
| 96 | 150 | GROUP 1 FAN SENSOR ANALOGUE<br>INPUT     | 0 – Ain1 (Gen2) / IO1 (Gen3); 1 – Ain2 (Gen2) / IO2 (Gen3)                                                           |
| 97 | 151 | GROUP 2 FAN SENSOR ANALOGUE<br>INPUT     | 0 – Ain1 (Gen2) / IO1 (Gen3); 1 – Ain2 (Gen2) / IO2 (Gen3)                                                           |
| 98 | 152 | GROUP 1 SENSOR INPUT CHOICE              | 0 – 0-10V1; 1 – 0-10V2; 2 – 4-20mA                                                                                   |
| 99 | 153 | GROUP 2 SENSOR INPUT CHOICE              | 0 – 0-10V1; 1 – 0-10V2; 2 – 4-20mA                                                                                   |
| 9A | 154 | ENABLE / DISABLE FANS                    | 0 – fans enabled when SW1 is low; 1 – fans disabled when SW1 is high                                                 |
| 9B | 155 | SWITCH OFF / RUN FANS                    | 0 – fans are switched off below minimum cap value; 1 – fans are running at minimum cap speed below minimum cap value |
| 9C | 156 | HYSTERISIS                               | 0 -100; 0 when disabled                                                                                              |
| 9D | 157 | EXTERNAL OUTPUT FOLLOWER                 | 0 – Group 1; 1 – Group 2                                                                                             |
| 9E | 158 | GROUP 1 SENSOR MAPPING                   | 0 – not complete; 1 - complete                                                                                       |
| 9F | 159 | GROUP 2 SENSOR MAPPING                   | 0 – not complete; 1 - complete                                                                                       |
| A0 | 160 | RELAY CONFIGURATION                      | 0 – normally closed; 1 – normally open                                                                               |
| A1 | 161 | BMS CONFIGURATION                        | 0 – Modbus RTU; 1 – Modbus TCP                                                                                       |
| A2 | 162 | BMS SYSTEM RESTART                       | 0 – no restart, 1 – Restart MMCU                                                                                     |
| A3 | 163 | BMS PASSWORD                             | 0 – 65535. This parameter MUST match the value set via webserver during commissioning. Leave as 0 if not used.       |
| A4 | 164 | GROUP 2 INDEPENDENT CONTROL              | 0 - group 2 is a follower, 1 - group 2 is independent                                                                |

Table 11 – System configuration and control holding registers

\*(1) The Target Volume/Pressure is a 32-bit unsigned integer: the high value represents the higher 16-bits and the low value represents the lower 16-bits

(2) For a Constant Pressure system whose measurement unit is set to IMPERIAL, the target pressure setpoint entered here will be the pressure in inch of water times 100 e.g. for a setpoint of 4.010 inch of water, write 0 to the HIGH register and 4010 to the LOW register.

## B.3 Modbus holding registers for remote system overview

The purpose of the registers below is for remote monitoring of group 1 and group 2 fan array statuses such as group total power consumption and group total volume or pressure. The registers are read only.

## ebmpapst

engineering a better life

|               | SYSTEM DATA HOLDING REGISTERS |                                                |                                                                                                    |  |  |
|---------------|-------------------------------|------------------------------------------------|----------------------------------------------------------------------------------------------------|--|--|
| ADDR<br>(HEX) | ADDR<br>(DEC)                 | DESCRIPTION                                    | DETAILS                                                                                                    |  |  |
| 12D           | 301                           | CONTROLLER UPTIME SECOND<br>COUNTER HIGH BYTES | THE HIGHER 16-BITS OF A 32-BIT UNSIGNED INTEGER REPRESENTING<br>CONTROLLER SECONDS SINCE LAST RESTART                       |  |  |
| 12E           | 302                           | CONTROLLER UPTIME SECOND<br>COUNTER LOW BYTES  | THE LOWER 16-BITS OF A 32-BIT UNSIGNED INTEGER REPRESENTING<br>CONTROLLER SECONDS SINCE LAST RESTART                        |  |  |
| 12F           | 303                           | GROUP 1 FANS WITH ALARMS                       | NUMBER OF GROUP 1 FANS DISPLAYING ONE OR MORE ALARM CONDITION                                                               |  |  |
| 130           | 304                           | GROUP 1 FANS WITH NO COMMS                     | NUMBER OF GROUP 1 FANS NOT RESPONDING TO MODBUS MESSAGES FROM<br>THE CONTROLLER                                             |  |  |
| 131           | 305                           | GROUP 1 FANS WITH WARNINGS                     | NUMBER OF GROUP 1 FANS DISPLAYING ONE OR MORE WARNING<br>CONDITIONS                                                         |  |  |
| 132           | 306                           | GROUP 1 NUMBER OF FAILED<br>SENSORS            | NUMBER OF GROUP 1 FAILED SENSORS                                                                                            |  |  |
| 133           | 307                           | GROUP 1 FAN ARRAY SPEED SETPOINT               | GROUP 1 FAN ARRAY SPEED SETPOINT (0-100%)                                                                                   |  |  |
| 134           | 308                           | GROUP 1 TOTAL POWER<br>CONSUMPTION HIGH BYTES  | THE HIGHER 16-BITS OF A 32-BIT UNSIGNED INTEGER REPRESENTING THE<br>TOTAL POWER CONSUMPTION OF GROUP 1 FAN ARRAY (W)        |  |  |
| 135           | 309                           | GROUP 1 TOTAL POWER<br>CONSUMPTION LOW BYTES   | THE LOWER 16-BITS OF A 32-BIT UNSIGNED INTEGER REPRESENTING THE<br>TOTAL POWER CONSUMPTION OF GROUP 1 FAN ARRAY (W)         |  |  |
| 136           | 310                           | GROUP 1 TOTAL VOLUME/PRESSURE<br>HIGH BYTES    | THE HIGHER 16-BITS OF A 32-BIT UNSIGNED INTEGER REPRESENTING GROUP<br>1 SENSOR READING IN m3/h, CFM, Pa or INWG (0-65535) * |  |  |
| 137           | 311                           | GROUP 1 TOTAL VOLUME/PRESSURE<br>LOW BYTES     | THE LOWER 16-BITS OF A 32-BIT UNSIGNED INTEGER REPRESENTING GROUP 1<br>SENSOR READING IN m3/h, CFM, Pa or INWG (0-65535) *  |  |  |
| 138           | 312                           | GROUP 2 FANS WITH ALARMS                       | NUMBER OF GROUP 2 FANS DISPLAYING ONE OR MORE ALARM CONDITION                                                               |  |  |
| 139           | 313                           | GROUP 2 FANS WITH NO COMMS                     | NUMBER OF GROUP 2 FANS NOT RESPONDING TO MODBUS MESSAGES FROM<br>THE CONTROLLER                                             |  |  |
| 13A           | 314                           | GROUP 2 FANS WITH WARNINGS                     | NUMBER OF GROUP 2 FANS DISPLAYING ONE OR MORE WARNING<br>CONDITIONS                                                         |  |  |
| 13B           | 315                           | GROUP 2 NUMBER OF FAILED<br>SENSORS            | NUMBER OF GROUP 2 FAILED SENSORS                                                                                            |  |  |
| 13C           | 316                           | GROUP 2 FAN ARRAY SPEED SETPOINT               | GROUP 2 FAN ARRAY SPEED SETPOINT (0-100%)                                                                                   |  |  |
| 13D           | 317                           | GROUP 2 TOTAL POWER<br>CONSUMPTION HIGH BYTES  | THE HIGHER 16-BITS OF A 32-BIT UNSIGNED INTEGER REPRESENTING THE<br>TOTAL POWER CONSUMPTION OF GROUP 2 FAN ARRAY (W)        |  |  |
| 13E           | 318                           | GROUP 2 TOTAL POWER<br>CONSUMPTION LOW BYTES   | THE LOWER 16-BITS OF A 32-BIT UNSIGNED INTEGER REPRESENTING THE<br>TOTAL POWER CONSUMPTION OF GROUP 2 FAN ARRAY (W)         |  |  |
| 13F           | 319                           | GROUP 2 TOTAL VOLUME/PRESSURE<br>HIGH BYTES    | THE HIGHER 16-BITS OF A 32-BIT UNSIGNED INTEGER REPRESENTING GROUP<br>2 SENSOR READING IN m3/h, CFM, Pa or INWG (0-65535) * |  |  |
| 140           | 320                           | GROUP 2 TOTAL VOLUME/PRESSURE<br>LOW BYTES     | THE LOWER 16-BITS OF A 32-BIT UNSIGNED INTEGER REPRESENTING GROUP 2<br>SENSOR READING IN m3/h, CFM, Pa or INWG (0-65535) *  |  |  |

Table 12 - System data holding registers

\* If "Unit Type = Pressure" and "Measurement Unit = Imperial" then the value is presented as (INWG x 1000)

## B.4 Modbus holding registers for individual fan monitoring

The purpose of the registers is for remote monitoring of individual fans of the system. A "2-Fan Array" is used as an example. This set of registers scales up and down depending on the total connected fans.

## ebmpapst

engineering a better life

| Parameter №       | ADDR (hex) | DESCRIPTION (Locally Stored Registers)                             |
|-------------------|------------|--------------------------------------------------------------------|
| Daramatar 1       | CB00       | FAN 1 - FAN STATUS (0= No Comms, 1= Healthy, 2= Alarm, 3= Warning) |
| Parameter 1       | CB01       | FAN 2 - FAN STATUS (0= No Comms, 1= Healthy, 2= Alarm, 3= Warning) |
| Darameter 2       | CB02       | FAN 1 – ALARM REGISTER *                                           |
| Parameter 2       | CB03       | FAN 2 – ALARM REGISTER *                                           |
| Darameter 2       | CB04       | FAN 1 – WARNING REGISTER *                                         |
| Parameter 5       | CB05       | FAN 2 – WARNING REGISTER *                                         |
| Deremeter 4       | CB06       | FAN 1 - POWER (W)                                                  |
| Parameter 4       | CB07       | FAN 2 - POWER (W)                                                  |
| Darameter F       | CB08       | FAN 1 - SPEED (RPM)                                                |
| Parameter 5       | CB09       | FAN 2 - SPEED (RPM)                                                |
| Daramatar 6       | CB0A       | FAN 1 - RPM LIMIT (RPM)                                            |
| Parameter 6       | CBOB       | FAN 2 - RPM LIMIT (RPM)                                            |
| Deremeter 7       | CBOC       | FAN 1 - MOTOR TEMPERATURE (ºC)                                     |
| Parameter 7       | CBOD       | FAN 2 - MOTOR TEMPERATURE (ºC)                                     |
| Daramatar 9       | CB0E       | FAN 1 - ELECTRONICS TEMPERATURE (ºC)                               |
| Parameter 8       | CB0F       | FAN 2 - ELECTRONICS TEMPERATURE (ºC)                               |
| Deremeter 0       | CB10       | FAN 1 - HOURS RUN (hours)                                          |
| Parameter 9       | CB11       | FAN 2 - HOURS RUN (hours)                                          |
| Development of 10 | CB12       | FAN 1 – SPEED SETPOINT (0-100%)                                    |
| Parameter 10      | CB13       | FAN 2 – SPEED SETPOINT (0-100%)                                    |
| Doromotor 11      | CB14       | FAN 1 - SENSOR READING (m3/h, Pa, cfm, in.w.g) **                  |
| Parameter 11      | CB15       | FAN 2 - SENSOR READING (m3/h, Pa, cfm, in.w.g) **                  |
| Deremeter 12      | CB16       | FAN 1 - VIBRATION SENSOR STATUS REGISTER ***                       |
| Parameter 12      | CB17       | FAN 2 - VIBRATION SENSOR STATUS REGISTER ***                       |
| Darameter 12      | CB18       | FAN 1 - VIBRATION VELOCITY X (HARMONIC) ****                       |
| Parameter 15      | CB19       | FAN 2 - VIBRATION VELOCITY X (HARMONIC) ****                       |
| Paramotor 14      | CB20       | FAN 1 - VIBRATION VELOCITY Y (HARMONIC) ****                       |
| Parameter 14      | CB21       | FAN 2 - VIBRATION VELOCITY Y (HARMONIC) ****                       |
| Daramatar 15      | CB22       | FAN 1 - VIBRATION VELOCITY Z (HARMONIC) ****                       |
| Parameter 15      | CB23       | FAN 2 - VIBRATION VELOCITY Z (HARMONIC) ****                       |
| Darameter 16      | CB24       | FAN 1 - VIBRATION VELOCITY X (RMS) ****                            |
| Parameter 10      | CB25       | FAN 2 - VIBRATION VELOCITY X (RMS) ****                            |
| Parameter 17      | CB26       | FAN 1 - VIBRATION VELOCITY Y (RMS) ****                            |
| Parameter 17      | CB27       | FAN 2 - VIBRATION VELOCITY Y (RMS) ****                            |
| Darameter 10      | CB28       | FAN 1 - VIBRATION VELOCITY Z (RMS) ****                            |
| Parameter 18      | CB29       | FAN 2 - VIBRATION VELOCITY Z (RMS) ****                            |

Table 13 - Locally stored fan data holding registers

\* See Table 14 below for information about the fan alarm and fan warning registers

\*\* in.w.g scaled value is represented as "Value \* 1000".

\*\*\* See Table 15 below for information about the Vibration Sensor Status Register. This register is not available for Gen 2 fans, the value will be 0.

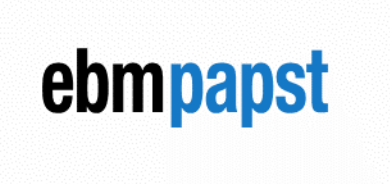

engineering a better life

\*\*\*\* Vibration Velocity Registers are represented as "Value \* 10". For example, value "25" corresponds to "2.5 mm/s". These registers are not available for Gen 2 fans, the value will be 0.

For parameter, the equation below can be used to derive the Modbus Address (in decimal):

## Modbus Address = 51967 + (Parameter Number \* Total Fans) - (Total Fans – Fan Number)

**NOTE:** Do not to read/write more than 50 consecutive registers at a time, otherwise a Modbus Exception Response will occur.

B.5 Fan Alarm and Warning Register

## ebmpapst

|                               |                                                                                                    |                                       | FAN ALARM REGISTER             |                            |                        |              |                 |  |
|-------------------------------|----------------------------------------------------------------------------------------------------|---------------------------------------|--------------------------------|----------------------------|------------------------|--------------|-----------------|--|
| Coding:                       |                                                                                                    |                                       |                                |                            |                        |              |                 |  |
| MSB                           | 0                                                                                                    | 0                                     | 0                              | UzLow                      | 0                      | RL_Cal       | 0 n_Limit       |  |
| LSB                           | BLK                                                                                                    | HLL                                   | TFM                            | FB                         | SKF                    | TFE          | 0 PHA           |  |
| lf a bit ha                   | is been set                                                                                                    | , the erro                            | or describe                    | d below h                  | as occurr              | ed:          |                 |  |
| UzLow:<br>RL_Cal:<br>n_Limit: | DC-linl<br>Rotor p<br>Speed                                                                                    | k undervo<br>position s<br>limit exce | oltage<br>ensor calil<br>eeded | bration er                 | ror (see al            | lso 2.63.1)  | )               |  |
| BLK:<br>HLL:                  | Motor I<br>Hall se                                                                                             | blocked<br>insor erro                 | r                              |                            |                        |              |                 |  |
| TFM:                          | Motor                                                                                                    | overheate                             | ed                             |                            |                        |              |                 |  |
| FB:<br>SKE                    | Fan Ba<br>Comm                                                                                                 | id (gener<br>unication                | al error) <sup>-)</sup>        | veen mas                   | ter contro             | ller and sla | ave controller  |  |
| TFE:                          | Output                                                                                                    | stage                                 | erheated                       | veen mas                   | ter contro             |              |                 |  |
| PHA:                          | Phase                                                                                                    | failure                               | FAN V                          | VARNIN                     | G REGI                 | STER         | devices)        |  |
| <sup>•)</sup> "Fan Ba         | ad" is set fo                                                                                                  | or every e                            | error                          |                            |                        |              |                 |  |
|                               |                                                                                                    |                                       |                                |                            |                        |              |                 |  |
|                               |                                                                                                    |                                       |                                |                            |                        |              |                 |  |
| MOD                           | IDE                                                                                                    | LleHigh                               | 0                              | UzHigh                     | 0                      | OpenCir      | n Low PL Cal    |  |
| MSB                           | LIKI                                                                                                    | Denign                                | 0                              | OZHIGH                     | 0                      | openon.      | II_LOW   RL_Cal |  |
| LSB                           | Brake                                                                                                    | UzLow                                 | TEI_high                       | TM_high                    | TE_high                | P_Limit      | L_high I_Limit  |  |
|                               |                                                                                                    |                                       |                                |                            |                        |              |                 |  |
| LRF                           | : Shedding                                                                                                    | function                              | active - (s                    | ee 0                       |                        |              |                 |  |
| Sheddin                       | ig tunction)<br>I ine                                                                                          | voltage h                             | iah                            |                            |                        |              |                 |  |
| UzHigh                        | : DC-I                                                                                                    | ink voltag                            | e high                         |                            |                        |              |                 |  |
| OpenCi                        | r. : Oper                                                                                                    | n circuit a                           | t analog in                    | put or PW                  | /M input fo            | or the set v | alue            |  |
|                               | (Volta<br>or si                                                                                                | age at an<br>ional at P               | alog input<br>WM input         | < open cil<br>statically l | rcuit limit v<br>high) | alue - see   | 2.52,           |  |
| n_Low                         | : Actu                                                                                                    | al speed                              | is lower th                    | an speed                   | limit for ru           | nning mon    | itoring (see 0) |  |
| RL_Cal                        | : Calib                                                                                                    | ration of                             | rotor posit                    | ion senso                  | r in progre            | ss (see 2.   | 63.1)           |  |
| Brake                         | Brake : Braking mode: set in the case of external drive in opposite direction at high speed for lengthy period |                                       |                                |                            |                        |              |                 |  |
| UzLow                         | UzLow : DC link voltage low                                                                                    |                                       |                                |                            |                        |              |                 |  |
| TEI_higi                      | h :Tem                                                                                                    | perature i                            | inside elec                    | tronics high               | gh                     |              |                 |  |
| TE high                       | n : Moto                                                                                                    | or tempera                            | ature nign<br>temperatui       | re hiah                    |                        |              |                 |  |
| P_Limit                       | : Pow                                                                                                    | er limiter                            | in action                      |                            |                        |              |                 |  |
| L_high                        | : Line                                                                                                    | impedan                               | ce too high                    | n (DC-link                 | voltage ur             | nstable)     |                 |  |
|                               | . Curr                                                                                                    | entimitat                             | aon in actio                   |                            |                        |              |                 |  |

Table 14 - Fan alarm & warning registers

## engineering a better life

## B.6 Fan Vibration Sensor Status Register

| Coding:                                                                                                    |   |   |   |        |        |          |       |          |  |
|----------------------------------------------------------------------------------------------------|---|---|---|--------|--------|----------|-------|----------|--|
| MSB                                                                                                    | 0 | 0 | 0 | 0      | 0      | Filter   | RMS   | Harm.    |  |
| LSB                                                                                                    | 0 | 0 | 0 | Ranges | GI_Err | Test run | Limit | Mask-out |  |
| The setting of bit activates the status:                                                                                                    |   |   |   |        |        |          |       |          |  |
| Filter: Vibration velocity (filtered) limit value (see 0) exceededRMS: Vibration velocity (RMS) limit value (see 0) exceededHarm.: Vibration velocity (harmonic) limit value (see 0) exceededRanges: More than 5 ranges were detected in the test run (see 0)GI_Err: Communication with vibration sensor interruptedTest run: Test run interval elapsed (more than 6 months since last test run)Limit: Vibration velocity limit value (see 0) exceeded (collective message)is set if a vibration velocity (filter, RMS, harmonic) has been exceeded.<br>Possibly not synchronous with individual messages due to low-pass behaviorMask-out: Set value is masked-out (operating set value is within a mask-out range) |   |   |   |        |        |          |       |          |  |

Table 15 – Fan vibration sensor status register

### B.7 Modbus Direct fan access

Use below Modbus Direct fan access registers to communicate with a fan directly. It is only possible to access the registers of one fan at a time. Fan Modbus Address Register 0x1FF value can be set to change the communicating fan. Generation 3 Fans support D000 – D67F, but more addresses are reserved for future expansion.

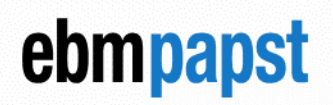

engineering a better life

Functions Read Holding Registers (0x03), Read Input Registers (0x04), and Write Single Register (0x06) are supported. For more information on the available fan registers please consult the relevant version of Modbus specification for the generation of fan motor used.

### Example of communicating with Fan 4 to set its speed to 100%:

BMS writes "4" to Fan Modbus Address Register 0x1FF, then "65535" to holding register 0x201, which is equivalent to Holding register D001 of Fan 4.

| ADDR<br>(HEX) | ADDR<br>(DEC) | DESCRIPTION       | DETAILS                                                             |
|---------------|---------------|-------------------|---------------------------------------------------------------------|
| 1FF           | 511           | FAN MODBUS ADDRES | SELECT FAN MODBUS ADDRESS. 0 TO BROADCAST TO ALL FANS IN THE SYSTEM |
| 200           | 512           | START ADDRESS     | FAN X ADDRESS D000                                                  |
| 9FF           | 2559          | END ADDRESSS      | FAN X ADDRESS D7FF                                                  |

Table 16 - Modbus Direct fan access holding registers

**NOTE 1:** Do not read/write more than 9 (Gen2) or 14 (Gen3) consecutive "retrieved from fan" registers at a time, otherwise a Modbus Exception Response will occur.

▲ NOTE 2: The controller will respond to the BMS after the communication with the fan has completed. A Modbus Exception Response will be returned to the BMS if the read/write to the fan has failed or the fan has no comms.

## Appendix C

### C.1 Change notes V1.1.0

- Added new Controller Parameters:
  - BMS System Restart
  - BMS Password
  - o Group 2 Independent Control
  - Reduced Fan Sensor reading from 32bit to 16bit value
- Added new Fan Parameters:
  - Vibration Sensor Status Register Parameter 12
  - Vibration Velocity X (Harmonic) Parameter 13
  - Vibration Velocity Y (Harmonic) Parameter 14
  - Vibration Velocity Z (Harmonic) Parameter 15
  - Vibration Velocity X (RMS) Parameter 16
  - Vibration Velocity Y (RMS) Parameter 17
  - Vibration Velocity Z (RMS) Parameter 18
- Table 10 has been updated to include the above registers
- Fans in Monitor Mode are now not stopped when Mode Select and Advanced Settings Pages are entered.
- Updates to Modbus TCP
- Updates to SD card update functionality, now includes webserver updates
- Updates to communication with Auto/Hand module
- Updates to Mode Select Page:
  - When 2 groups are present, there is now a choice to run Group 2 Offset Tracking or Group 2 Independent mode.
  - To control Group 2 in Webserver mode if independent mode is selected, Offset Value register is used for speed control.
  - In Proportional and Multisource Control modes 0-10V 1 input is now fixed to Group 1, and 0-10V 2 input is now fixed to Group 2 if independent control is selected
- Updates to Live Status (Summary) page:
  - Added Auto/Hand module warnings
- Updates to Fan Status page:
  - Displays fans in selected group only
  - Added live resonance monitoring for Gen 3 fans
  - Added resonance related warning for Gen 3 fans
  - Updates to Device Information section in Advanced Settings page:
  - Added Serial Number
    - Added Webserver Version
    - o Added Controller Uptime
    - Added "Set MMCU to run as a client" checkbox
- Updates to Communication Settings for BMS in Advanced Settings page:
  - BMS password added
  - TCP subnet mask added
- Updates to System Reset and Restart section in Advanced Settings page:
  - Added Restart button
  - o UI improvements for this section
- Updates to Relay Output Configuration:
- Controller Warnings is now a selectable option
- Updates to password entry page:
  - o Replaced MAC address with Serial Number
  - Password entry is now required before fans are stopped.
    - Reset password entry UI improvements
- Added 10-minute inactivity timer to return to live status page
- Added URL redirections for better user experience
- Reworked Device Setup Page:
  - Added Serial Number requirement
  - UI improvements
  - Various UI improvements
- Various code improvements
- Various bug fixes

## ebmpapst

## www.ebmpapst.com

engineering a better life

ebm papst UK Chelmsford Business Park, CM2 5EZ, United Kingdom +44 (0) 1245 456530 info@uk.ebmpapst.com